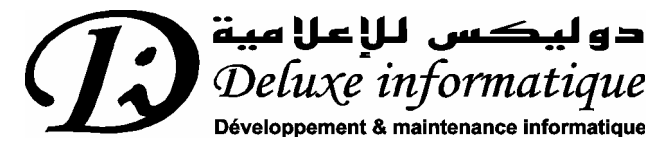

22 Rue Imam Rassâa - 1002 Belvédère Tunis - Tunisie Tel : 216 1 893-787 Téléfax : 216 1 847-135 e-mail : commercial@deluxe-informatique.com Web : www.deluxe-informatique.com

# Deluxe Compta

# Version 2002

# Guide d'utilisation

Copyright ® 1999 - 2002 de Deluxe Informatique.

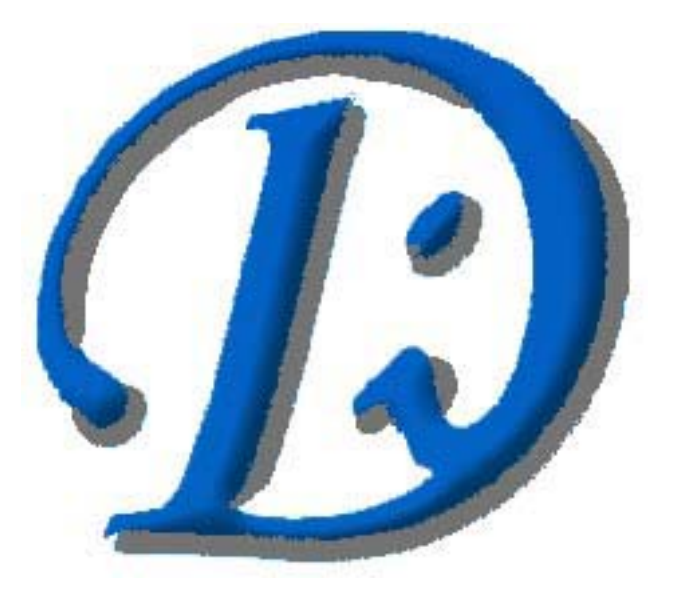

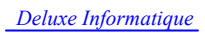

# TABLES DES MATIERES

#### I. Introduction

- 1) Deluxe Informatique
- 2) Deluxe Compta ® v2002

#### II. Installation et configuration du logiciel

- 1) Installation
- 2) Démarrage
- 3) Création d'une société
- 4) Réparation et mise à jours des fichiers d'une société
- 5) Ajouter une société existante à la liste des sociétés
- 6) Configuration des paramètres d'une société
- 7) Configuration des utilisateurs et des accès
- 8) Sauvegarde et restauration des données
- 9) Changement d'une année d'exercice

#### III. Fichiers de base

- 1) Plan comptable
- 2) Les journaux
- 3) Saisie des écritures

#### IV. Fichiers de résultat

- 1) Journal centralisateur
- 2) Journal centralisateur
- 3) Journal auxiliaire
- 4) Journal général
- 5) Grand livre
- 6) Balance générale et auxiliaire
- 7) Bilans et états de résultat
- 8) Flux de trésorerie

#### V. Caractéristiques techniques

- 1) Architecture du logiciel
- 2) Système d'exploitation du serveur
- 3) Système d'exploitation des terminaux
- 4) Environnement technique de réalisation
- 5) Sécurité et contrôle
- 6) Maintenance et intervention
- 7) Configuration requise

# MANUELLE D'UTILISATION DE DELUXE COMPTA ® v2002

# I. Introduction

#### 1) Deluxe Informatique

Deluxe Informatique vous propose une gamme de logiciel et de service totalement adaptée à vos besoins : Prise en main rapide, simplicité d'utilisation, touches de raccourci, tables interactives, sécurité évoluée, etc. .... Les logiciels de Deluxe Informatique vous permettent de gérer toute votre activité très simplement. Vous profitez également d'une formation sur place et d'une assistance téléphonique gratuite pour bien démarrer.

#### a) Activité de Deluxe Informatique :

- Etude et développement de logiciel informatique de gestion
- Vente de tous types de matériels informatiques
- Maintenance et réparation de matériels informatiques
- Maintenance de logiciel
- Etude et installation de réseaux informatiques

#### b) Produits développés :

- Deluxe MNET: Logiciel de gestion de maladie pour la Mutuelle Nationale de l'Enseignement de Tunisie
- Deluxe Assurance : Logiciel de gestion des agences d'assurance Multi-Compagnies et Multi-Agences, il traite les compagnies les plus connues en Tunisie : STAR, Comar, LLOYD TUNISIEN, CARTE, MAGHREBIA, GAT, ASTREE, ...
- Deluxe Paie v2002 : Logiciel de gestion de paie et de personnel
- Deluxe Transit : Logiciel de gestion développé pour les cabinets de transitaires et pour le service transitaire de la SNCFT
- Deluxe GestCom v2002 : Logiciel de gestion de stock, devis, facturation, trésorerie, ...
- Deluxe Compta v2002 : Logiciel de comptabilité générale
- Deluxe Clinique : Logiciel de gestion de clinique développé pour la clinique SIDI Salah La Marsa

- Deluxe Restaurant : Logiciel de gestion de restaurant de luxe
- Deluxe GestMARBRE : Logiciel de gestion d'une marbrerie pour la société : Groupe Tunisie Marbre et Granit – Djebal Jeloud
- Deluxe Caisse : Logiciel de gestion de caisse avec écran tactile avec transmission téléphonique de donnée en fin de journée vers un serveur central où se trouve le Back office pour le compte de la société Baguette & Baguette

#### 2) Deluxe Compta ® v2002

Deluxe Compta ® v2002 est un logiciel professionnel de comptabilité générale développé par la société Deluxe Informatique au début de l'année 2000, il est totalement compatible avec le nouveau système comptable tunisien.

Destiné aux petites et moyennes entreprises, aux bureaux d'experts comptables, aux artisans, aux commerçants et aux professions libérales, Deluxe compta permet la tenue facile et complète de leur comptabilité, de la saisie des écritures jusqu'aux bilans, états de résultat et flux de trésorerie.

Deluxe Compta intègre, bien sûr, la totalité des fonctions de base de tout logiciel de comptabilité générale (Gestion du plan comptable, saisie des écritures, Gestion des journaux, journal centralisateur, journal général, journal auxiliaire, grand livre, balance générale et auxiliaire, bilans, états de résultat et flux de trésorerie).

Le logiciel « Deluxe Compta ® v2002 » existe sous la forme de trois licences. Pour les systèmes mono postes vous trouverez la licence « Deluxe Compta Mono poste ® v2002 ». Pour les systèmes réseaux le programme existe sous deux formes de licence :

- « Deluxe Compta Server ® v2002 » : Ce programme sera installé sur le serveur et permettra le bon partage des fichiers de base de donnée. Ce programme permet aussi la coordination entre les différents terminaux et gère les droits d'accès.
   « Deluxe Compta Server ® v2002 « peut être utilisé comme un terminal sur le serveur.
- « Deluxe Compta Terminal ® v2002 »: Ce programme sera installé sur les terminaux du réseau et aura pour fonction de donner des requêtes au serveur. Cette version ne fonctionne pas sans un serveur muni de la version « Deluxe Compta Server ® v2002 ».

## **II.** Installation et configuration du logiciel

#### 1) Installation

Pour installer Deluxe Compta ® v2002 vous devez suivre les étapes suivantes :

- Insérez le CD-ROM de Deluxe Compta ® v2002 dans le lecteur CD-ROM (Le lecteur CD-ROM doit être capable de lire les CD-ROM gravés)
- Effectuez un double clique sur le poste de travail, puis sur le lecteur CD-ROM, puis sur le dossier «**Compta** » enfin sur le dossier « **Disk1** ».
- Effectuez un double clique sur le programme « Install » puis suivez l'installation.

Le programme d'installation est interactif, il suffit de suivre les instructions et tout se passera bien. Une fois l'installation terminée, vous pouvez retirer le CD-ROM de l'application du lecteur CD-ROM et le remettre dans sa pochette car vous n'en aurez plus besoin pour le moment.

#### 2) Démarrage

Pour lancer l'application vous devez cliquer sur le bouton « **Démarrer** » puis sur « **Programmes** » puis sur « **Deluxe Compta** ». Ce dossier contient trois programmes :

- Deluxe Compta v2002 : Programme de comptabilité générale
- **Deluxe SOS Compta** : Programme qui régénère les fichiers temporaires en cas d'erreur
- **Deluxe Register** : Programme qui permet d'enregistrer Deluxe Compta ® v2002 au nom de votre établissement.

Au premier démarrage, le programme vous demandera de saisir votre nom et le nom de votre établissement ainsi que le numéro de série que vous trouverez sur la pochette du CD-ROM. (Exemple de numéro de série : 20116-DC-235).

Lorsque vous lancez l'application, Deluxe compta commence par afficher une table comportant la liste des sociétés que vous traitées.

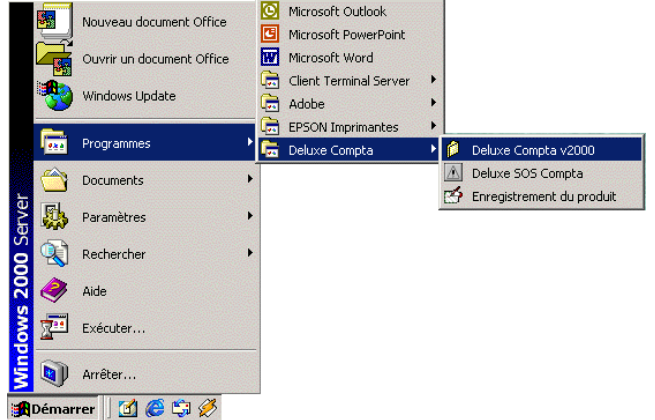

(Au début, cette liste ne comporte qu'une seule société intitulée « **Société DEMO** »). Pour travailler avec la société de votre choix il suffit d'effectuer un double clique sur la liste.

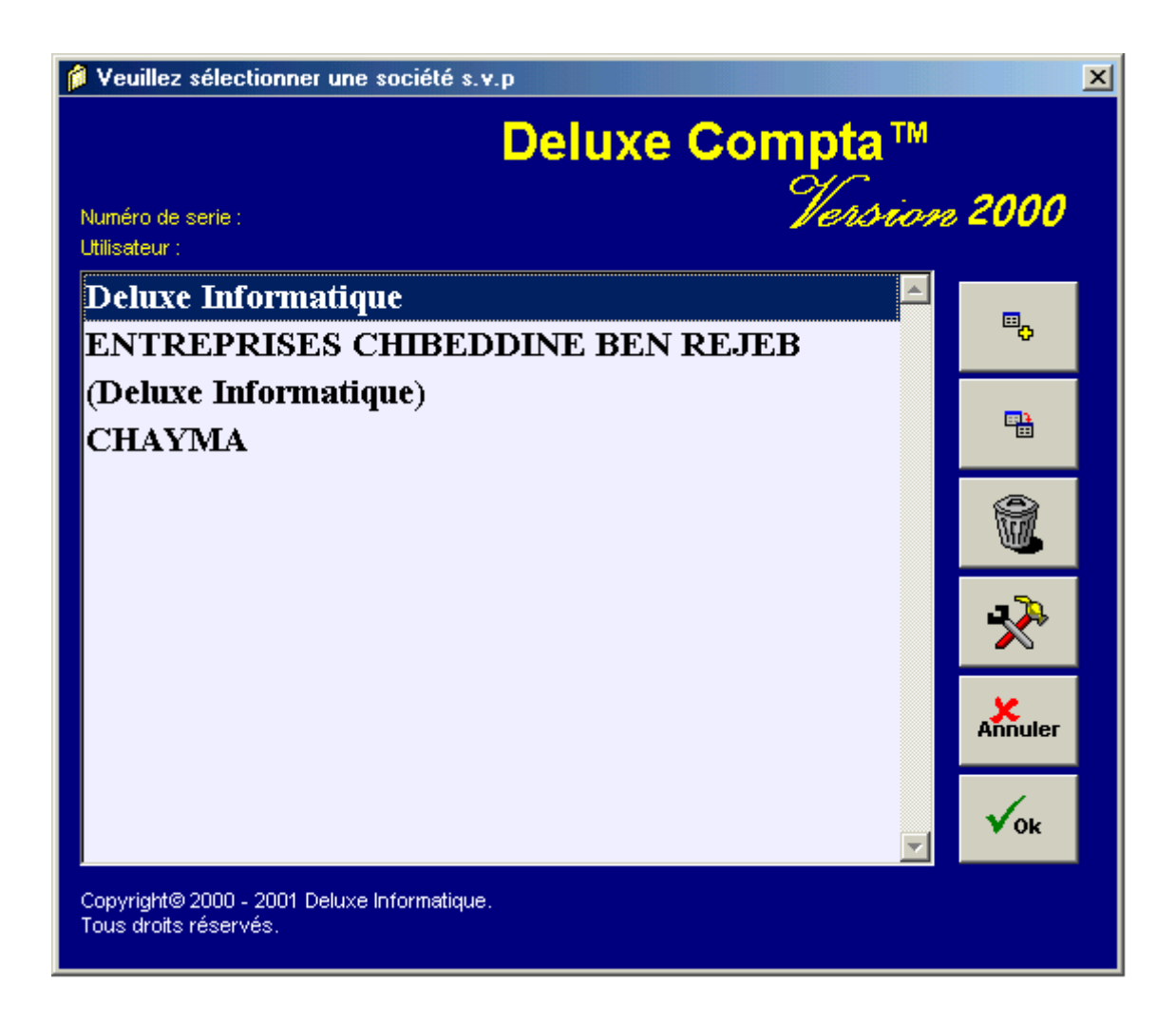

Remarque : Si la société est entre parenthèses, cela veut dire que la connexion réseau n'est pas disponible pour le moment.

Les boutons à droite de la fenêtre vous permettent de :

- Créer une nouvelle société
- Ajouter une société existante à la liste
- Supprimer la société en cours de sélection
- Réparer et mettre à jours les données
- [Annuler] Sortir du programme
- [Ok] Ouvrir la société

## **3)** Création d'une société

Cette procédure vous permet de créer une nouvelle société. Pour cela vous devez saisir la fenêtre suivante :

Le « chemin » ou le « répertoire » sont en réalité

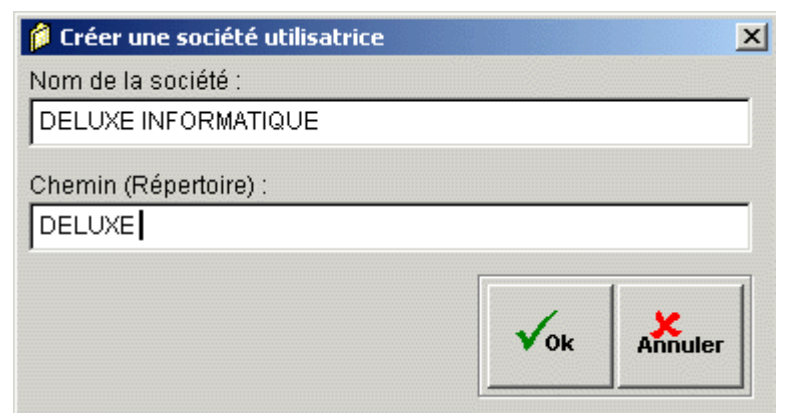

le « dossier » dans lequel la nouvelle société va être créée. Pour une raison de compatibilité avec le logiciel, le nom de dossier ne doit pas comporter des espaces. Exemple : pour la société « **Deluxe Informatique** » vous avez le choix entre :

- DELUXE
- DELUXE INFORMATIQUE
- DELUXEINFORMATIQUE

Mais vous n'avez pas le droit de saisir : DELUXE INFORMATIQUE Une fois terminer, vous devez paramétrer la société.

#### 4) Réparation et mise à jours des fichiers d'une société

Cette procédure vous permet d'effectuer une réparation minutieuse des données et d'effectuer une mise à jours automatiquement d'une version du logiciel Deluxe Compta à une autre.

#### 5) Ajouter une société existante à la liste des sociétés

Cette procédure vous permet d'ajouter une société existante dans la liste. Généralement on l'utilise afin de connecter les bases de donnée d'un serveur au logiciel Deluxe Compta qui se trouve sur votre station de travail. Cette procédure vous demandera de saisir le chemin d'accès aux bases de donnée. Exemple : « \\SERVEUR\COMPTA\_DELUXE ». Dans cet exemple la base de donnée de la société en question se trouve sur un serveur appelé « SERVEUR » et dans un dossier ayant comme nom de partage « COMPTA\_DELUXE ». Une fois le chemin correctement saisi, le nom de la société sera automatiquement ajouter à la liste.

#### 6) Configuration des paramètres d'une société

Cette procédure vous permet de configurer les paramètres de la société désirée. Vous pouvez accéder à la configuration soit lors de la création d'une nouvelle société ou en cliquant sur le menu « **Option** » puis « **Configuration générale** ». vous aurez une fenêtre comportant deux pages à configurer comme le montre les deux figures suivantes :

| emain d'accées au données : 🔤 |                     |                  |                  |  |
|-------------------------------|---------------------|------------------|------------------|--|
| n de la société utilisatrice: | Si                  | te web :         |                  |  |
| ELUXE INFORMATIQUE            | h                   | ttp://ecr.com.tn |                  |  |
| dresse:                       |                     | E-mail :         |                  |  |
| I SAINT GOBIN MEGRINE 2014    |                     | ecr@planet.tn    |                  |  |
| léphonne 1: 433-423           | n" R C              |                  | Matricul fiscal: |  |
|                               | A1161981997         |                  | 051479VPC000     |  |
| sephonine 2. [295-033         | Banque et agence :  |                  | RJ.B. :          |  |
| x: 434-401                    | B.S TUNIS BELVEDERE |                  | 44404500403-5    |  |
|                               |                     |                  |                  |  |
|                               |                     |                  |                  |  |
|                               |                     |                  |                  |  |

| Société                                                                                                    | Informations générales                                                                                                    |
|----------------------------------------------------------------------------------------------------|----------------------------------------------------------------------------------------------------|
| Activer le mot de passe au lancement du programme Activer l'impression rapide Fixer la configuration de l'impression Fixer la recherche Activer les fonctions multi-sociétés utilisatrices Valider le flux lors des écritures comptables Créer une copie de sécurité à chaque fermeture du programme Largeur minimale d'un compte : 4 Nombre de ligne d'ecriture par défaut : 20 Masque d'ecriture du n° de compte : 99999999 | Police de caractère des grilles :         Nom de la police :         Arial         Taille :       8         Gras       Italique    Type d'interface d'utilisation :          • Interface professionnelle         • Interface élégante |
| Utiliser la calculatrice de format:<br>Microsoft Windows<br>Microsoft Visual Studio<br>Code journal d'ouver                                                                                                    | rture : 001<br>Annuler Appliquer                                                                                                    |

#### 7) Configuration des utilisateurs et des accès

Deluxe Compta ® v2002 est un logiciel multi-utilisateur, c'est à dire qu'il permet à

plusieurs opérateurs d'utiliser les bases de donnée d'une même société en même temps.

Deluxe Compta ® v2002 admet une sécurité évoluée qui permet de donner à chaque utilisateur un droit d'accès défini préalablement par l'administrateur ou le responsable du service comptabilité ou tout simplement le gérant de votre établissement.

| Noms des opérateurs | Date       | Heure    | - |   |
|---------------------|------------|----------|---|---|
| SLITI SKANDER       | 26/12/2000 | 00:18:23 |   | • |
| TOUNSI KAOUTHER     | 26/12/2000 | 01:26:27 |   | 5 |
|                     |            |          |   | 4 |
|                     |            |          |   | 8 |
|                     |            |          |   | 4 |
|                     |            |          |   |   |
|                     |            |          |   |   |
|                     |            |          |   |   |

Pour configurer les utilisateurs il faut cliquer sur le menu « Option » puis « Gestion des

| g in :          | Nor       | n de l'op | érateur  | 8        |     |       |           | Mot de passe :        | Confirmation | £   |         |
|-----------------|-----------|-----------|----------|----------|-----|-------|-----------|-----------------------|--------------|-----|---------|
| A.              | TO        | UNSI KA   | OUTHE    | R        |     |       |           | -                     | -            |     |         |
| c 🚺             | Ø         | 0         | 6        | 圆        | sta |       | 2000      |                       |              |     |         |
| 1 2             | 3         | 4         | 5        | 6        | 1   | 8     | 9         |                       |              |     |         |
| 1. Plan compta  | ible - Ge | stion de  | s compt  | es       |     | г     | - Configu | ration général du lo  | giciel       |     |         |
| 2. Gestion des  | journau   | x et jour | nal cent | alisateu | r - | Г     | Configu   | ration des utilisateu | rs           |     |         |
| 3. Gestion des  | ecriture  | s compt   | ables    |          |     | ſ     | Configu   | ration des rubrique   | s du bilan   |     |         |
| 4. Grand livre  |           |           |          |          |     | F     | Sauvgar   | de des données        |              |     |         |
| 5. Journal auto | liaire    |           |          |          |     | L. L. | Restora   | tion des données      |              |     |         |
| 6. Journal gén  | órat      |           |          |          |     | Г     | Contigu   | ation des rapports    | d'impression |     |         |
| 7. Balance      |           |           |          |          |     | E.    | Déclotur  | er les ecritures cor  | nptable      |     |         |
| 8. Bilan        |           |           |          |          |     |       |           |                       |              |     |         |
| 9. Changer un   | e année   | de traite | ment     |          |     |       |           |                       |              |     |         |
|                 |           |           |          |          |     |       |           |                       |              |     |         |
|                 |           |           |          |          |     |       |           |                       |              |     |         |
|                 |           |           |          |          |     |       |           |                       |              |     |         |
|                 |           |           |          |          |     |       |           |                       |              |     |         |
|                 |           |           |          |          |     |       |           |                       |              | 1   | ×       |
|                 |           |           |          |          |     |       |           |                       |              | Vok | Annuler |

*utilisateurs* ». La fenêtre des utilisateurs admet des boutons de commande qui vous permettent respectivement de créer, modifier, supprimer, imprimer les utilisateurs.

<sup>C</sup> La modification des utilisateurs peut se faire aussi en effectuant tout simplement un double clique sur l'utilisateur en question. La fiche de l'utilisateur comporte le Login, le nom, le mot de passe et les droits d'accès aux différentes procédures du programme comme le montre la figure suivante :

Comme vous l'avez certainement remarqué, il ne faut pas donner le droit d'accès à la configuration aux utilisateurs ordinaires.

Une fois terminé vous devez cliquer sur le bouton « Ok » pour valider les modifications.

#### 8) Sauvegarde et restauration des données

La sauvegarde est très utile car elle permet de restaurer les bases de donnée de plusieurs années de traitement dans le cas ou le serveur tombe en panne ou le disque dur rend l'âme ou tout simplement quelqu'un efface accidentellement ou intentionnellement les données.

Cette sauvegarde doit être effectuer le plus souvent possible (au moins une fois par mois) sur des disquettes 3 '1/2 ou sur le disque dur d'une des stations de travail dans le cas d'une version réseau (Cette station de travail ne doit pas être le serveur et la sauvegarde doit être préserver dans un dossier bien protégé du disque dur).

Généralement, la restauration ne sert qu'à copier les données d'un ordinateur vers un autre qui ne sont pas relié par un réseau. Exemple : Si un gérant veut consulter la comptabilité chez lui pendant les week-ends il doit procéder comme suit :

- Installer le logiciel Deluxe Compta chez lui dans son ordinateur personnel (dans le cas ou il n'est pas encore installé)
- Effectuer une sauvegarde à la fin de la semaine depuis l'ordinateur de son bureau
- Effectuer une restauration vers son ordinateur personnel (à la maison)
- Consulter tout ce qu'il veut.

<sup>C</sup> Les modifications effectuées à la maison n'influent pas sur la base de donnée du bureau. Il faut toujours se rappeler que cette méthode est pratique pour utiliser le logiciel en mode consultation seulement.

<sup>C</sup>Pour installer le logiciel Deluxe Compta à la maison il faut se procurer une licence d'utilisation de chez Deluxe Informatique.

#### 9) Changement d'année d'exercice

Pour changer d'année d'exercice, il faut tous simplement cliquer sur le bouton comportant l'année en cours puis saisie

Veuillez introduire l'année d'exercice s.v.p : 2000

l'année désirée. Le programme peut admettre un nombre illimité d'année d'exercice.

# III. Fichiers de base

#### **Introduction**

Deluxe Compta comporte une barre d'outil qui permet d'accéder aux procédures les plus importantes du programme :

|          | Sauvegarde des données                                   |
|----------|----------------------------------------------------------|
| C        | Plan comptable (Comptes généraux et comptes spécifiques) |
| 1        | Gestion des journaux et du journal centralisateur        |
|          | Saisie des écritures comptables                          |
|          | Grand livre                                              |
|          | Journal auxiliaire                                       |
| 圐        | Journal générale                                         |
| <u> </u> | Balance                                                  |
|          | Bilans et états de résultat                              |
| Ş        | Etat de flux de trésorerie                               |
| 2000     | Changer d'année de traitement (année d'exercice)         |
| ~        | Verrouiller le logiciel ou changer d'utilisateur         |
| 4        | Quitter le logiciel                                      |

<sup>C</sup> La plus part de ces procédures se présentent sous la forme d'une fenêtre comportant une table. Toutes les tables admettent un jeu de touches de raccourci comme suit :

| Touche de               | Description                                                                                                    |
|-------------------------|----------------------------------------------------------------------------------------------------|
| raccourci               |                                                                                                    |
| +                       | Ajouter une opération                                                                                                    |
| -, <suppr></suppr>      | Supprimer une opération                                                                                                    |
| <entrée></entrée>       | Modifier une opération                                                                                                    |
| <page up=""></page>     | Aller au début de la table                                                                                                    |
| <page down=""></page>   | Aller à la fin de la table                                                                                                    |
| <caractère></caractère> | Si vous tapez un caractère et que la colonne indexée est de type<br>alphanumérique alors la table se positionne automatiquement sur la<br>première opération comportant le caractère en question. Exemple : Si<br>vous tapez la lettre « $T$ » et que la table du plan comptable est ordonné<br>par désignation le programme va chercher et se positionner sur le |

|               | premier compte commençant par la lettre « <b>T</b> » par exemple « <b>T.V.A</b> » |
|---------------|-----------------------------------------------------------------------------------|
| < <i>F2</i> > | Activé la recherche par libelle ou désignation (selon les tables)                 |
| <échappe>     | Fermer la fenêtre ou annuler les dernières modifications                          |

*Vous pouvez redimensionner les tables et modifier l'ordre des colonnes en les déplaçant ou en modifiant leurs tailles.* 

Pour déplacer une colonne il suffit de positionner la sourie sur l'entête de la colonne en question puis maintenir le bouton gauche de la sourie enfoncer puis la déplacer vers la droite ou vers la gauche jusqu'à ce que vous atteigniez votre but puis relâcher le bouton de la sourie.

Pour redimensionner la largeur d'une colonne il faut positionner la sourie au bord droit de l'entête de la colonne en question puis appuyer sur le bouton droit de la sourie et déplacer à droite pour agrandir, vers la gauche pour rétrécir la largeur de la colonne

*F* Presque tous les boutons existants dans le programme admettent une info bulle qui permet de connaître l'utilité du bouton en question.

# **C** | 1) Plan comptable

Le plan comptable comporte tous les comptes généraux du système comptable tunisien, vous pouvez ajouter les comptes spécifiques (clients, fournisseur, différents types de T.V.A, etc....). la fenêtre du plan comptable comporte la barre d'outille suivante :

| "₀       | Ajouter un nouveau compte comptable spécifique |
|----------|------------------------------------------------|
| 9        | Modifier le compte en cours de sélection       |
| -        | Supprimer le compte en cours de sélection      |
| 8        | Imprimer le plan comptable                     |
| <u>ÿ</u> | Eliminer les filtres de la liste des comptes   |
| <b>4</b> | Fermer la fenêtre du plan comptable            |

Le numéro de compte peut comporter au maximum (selon la configuration) 15 caractères alphanumériques.

<sup>C</sup>Vous pouvez formater le numéro de compte en incluant un masque de saisie dans la configuration du logiciel (Menu « Option » puis menu « Configuration générale » puis page « Informations générales » en fin rubrique « Masque d'écriture du numéro de compte ».

La table ci-dessous vous montre les différents caractères spéciaux qu'on peut utiliser pour définir le masque de saisie du numéro de compte :

| Valeur | Description                                                                                  |
|--------|----------------------------------------------------------------------------------------------|
| Х      | Possibilité de taper n'importe quel caractère.                                               |
| 9      | Possibilité de taper des chiffres et des signes tels que le signe moins ( - ).               |
| #      | Possibilité de taper des chiffres, des espaces et des signes.                                |
| *      | Affiche des astérisques à gauche de la valeur.                                               |
|        | Un point spécifie la position du séparateur décimal.                                         |
| ,      | Des virgules peuvent être utilisées pour séparer des chiffres à gauche du séparateur décimal |
| !      | Converti automatiquement les minuscules en majuscules et accepte les chiffres.               |

#### a) Exemple de définition de grille de saisie :

Exemple :

| Exemple de   | Désignation du compte | Masque        |
|--------------|-----------------------|---------------|
| n° de compte |                       | de saisie     |
| 4110-0001    | Société V.P.I         | 9999-9999     |
| 411 VPI      | Société V.P.I         | 999 !!!!!!!!! |
| 41100001     | Société V.P.I         | 99999999      |

Afin de ne pas vous tromper et de bien vous organiser dans votre travaille vous pouvez choisir de saisie tous les comptes spécifiques avec 8 chiffres (par défaut le masque est «99999999») et de cette manière vous ne risquez pas de saisir un compte général à la place d'un compte spécifique lors des écritures comptables.

<sup>Conserve</sup> Le programme vous permet aussi l'interdiction de sélectionner un compte général lors de la saisie des écritures comptables tous simplement en attribuant une longueur minimal à accepter. Cette valeur vous pouvez la sélectionner sous la rubrique « Largeur minimal d'un compte ». Cette largeur pourra être égale à 8 par exemple.

#### b) Structure du fichier plan comptable :

| Variable        | Туре           | Taille | Commentaires          |
|-----------------|----------------|--------|-----------------------|
| COMPTA.COMPTE   | Alphanumérique | 15     | Numéro de compte      |
| COMPTA.DESIGNAT | Alphanumérique | 40     | Désignation du compte |
| COMPTA .TAUX_AM | Numérique      | 5/2    | Taux d'amortissement  |
| COMPTA.FLUX     | Logique        | 1      | Compte de trésorerie  |

#### **COMPTA.DBF**

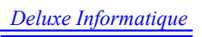

| 1              | jêtre               |                                            |                  |
|----------------|---------------------|--------------------------------------------|------------------|
| Ok Annuler     | • 💵 🙀               |                                            | [                |
| ïche du compte |                     |                                            |                  |
| Compte :       |                     | Comp                                       | te de trésorerie |
| 54             |                     | Comp                                       | te lettrable     |
| Désignation :  |                     |                                            |                  |
| Caisse         |                     |                                            |                  |
|                |                     |                                            |                  |
| Journal        | Procéssus financier | Désignation du flux                        | Debit. Crédit.   |
| 003            | EXPLOITATION        | Intérêts payés                             | - Oui            |
| 004            | INVESTISSEMENT      | Encaissements provenant de la cession d'in | n Oui -          |
|                |                     |                                            |                  |
|                |                     |                                            |                  |
|                |                     |                                            |                  |
|                |                     |                                            |                  |
|                |                     |                                            |                  |
|                |                     |                                            |                  |
|                |                     |                                            |                  |
|                |                     |                                            |                  |

*Vous ne pouvez pas supprimer un compte déjà utilisé dans les écritures, le programme vous l'interdit automatiquement.* 

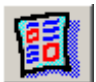

# 2) Les journaux

La fenêtre de gestion des journaux admet une barre d'outil qui vous permet d'effectuer les tâches suivantes :

| <sup>™</sup> o | Ajouter un journal                  |
|----------------|-------------------------------------|
| <b>!</b> /     | Modifier un journal                 |
| -              | Supprimer un journal                |
| 8              | Imprimer la liste des journaux      |
| 2 Chr-         | Modifier le code journal            |
| Q              | Visualisé le journal centralisateur |
| 4              | Fermer la gestion des journaux      |

Lorsque vous lancez la procédure « Gestion des journaux », vous devez saisir la période et le type de clôture.

Structure du fichier journal :

#### **JOURNAL.DBF**

| Variable         | Туре           | Taille | Commentaires    |
|------------------|----------------|--------|-----------------|
| JOURNAL.JOURNAL  | Alphanumérique | 5      | Code du journal |
| JOURNAL.DESIGNAT | Alphanumérique | 40     | Nom du journal  |
| JOURNAL.DEBIT    | Numérique      | 15/3   | Total du débit  |
| JOURNAL.CREDIT   | Numérique      | 15/3   | Total du crédit |

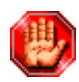

Vous ne pouvez pas supprimer un journal déjà utilisé dans les écritures, le programme vous l'interdit automatiquement.

*C* Lorsque vous modifier le code d'un journal, le programme le modifie automatiquement dans toutes les écritures.

| Code journal | Journal                 | Debit          | Crédit         |
|--------------|-------------------------|----------------|----------------|
| 002          | BANQUE                  | 13 211 828.273 | 13 211 828.273 |
| 003          | CAISSE                  | 1 628 685.446  | 1 628 685.448  |
| 004          | аснат                   | 3 770 301.540  | 3 770 301.540  |
| 005          | PAIE                    | 1 281 237.013  | 1 281 237.013  |
| 006          | EFFET A PAYER           | 1 558 767.149  | 1 558 767.149  |
| 007          | EFFET A RECEVOIR        | 366 777.360    | 366 777.360    |
| 008          | IMMOBILISATIONS         | 636 639.450    | 636 639.450    |
| 009          | VENTES                  | 7 728 069.971  | 7 728 069.971  |
| 010          | OPERATIONS DIVERSES     | 1 741 619.698  | 1 741 619.698  |
| 011          | SOUS TRAITANCE GENERALE | 387 430.028    | 387 430.028    |
| 012          | COMPTE DE L'EXPLOITANT  | 2 807.720      | 2 807.720      |
| 013          | COMPTE DE STOCKS        |                |                |
| D14          | OUVERTURE               | 8 384 754.944  | 8 384 754.944  |
|              |                         |                |                |
|              |                         |                |                |
|              |                         |                | )              |

#### ENTREPRISES CHIBEDDINE BEN REJEB

Z.I SAINT GOBIN MEGRINE 2014 Tél : 433-423. Fax : 434-401

| Code<br>journal | Désignation du journal  | Debit                     | Crédit                  |
|-----------------|-------------------------|---------------------------|-------------------------|
| 002             | BANQUE                  | 13 046 034.989            | 13 046 034.989          |
| 003             | CAISSE                  | 1 634 776.996             | 1 634 776.996           |
| 004             | ACHAT                   | 3 769 411.335             | 3 769 411.335           |
| 005             | PAIE                    | 1 281 237.013             | 1 281 237.013           |
| 006             | EFFET A PAYER           | 1 558 767.149             | 1 558 767.149           |
| 007             | EFFET A RECEVOIR        | 366 777.360               | 366 777.360             |
| 008             | IMMOBILISATIONS         | 636 639.450               | 636 639.450             |
| 009             | VENTES                  | 7 728 169.971             | 7 728 169.971           |
| 010             | OPERATIONS DIVERSES     | 1 741 619.698             | 1 741 619.698           |
| 011             | SOUS TRAITANCE GENERALE | 387 430.028               | 387 430.028             |
| 012             | COMPTE DE L'EXPLOITANT  | 2 807.720                 | 2 807.720               |
| 013             | COMPTE DE STOCKS        | 0.000                     | 0.000                   |
| 014             | OUVERTURE               | 8 385 754.944             | 8 385 754.944           |
|                 |                         | 40 539 426.653<br>Solde : | 40 539 426.653<br>0.000 |

Si vous faite un double clic sur une ligne de la liste des journaux (exemple : journal paie) vous aurai le journal centralisateur du journal en cours de sélection

#### ENTREPRISES CHIBEDDINE BEN REJEB

Z.I SAINT GOBIN MEGRINE 2014 Tél : 433-423. Fax : 434-401

| Journal : 005 - PAIE<br>Période du 01/01/2000 au 31/12/2000 |                                          |               |                |                  |  |  |
|-------------------------------------------------------------|------------------------------------------|---------------|----------------|------------------|--|--|
| Comnte                                                      | Désignation                              | M             | OUVEMENT       | S                |  |  |
| compte                                                      | Designation                              | Debits        | Crédits        | Soldes           |  |  |
| 42500000                                                    | SALAIRE MOIS 01/2000                     |               | 899 106.026    | 899 106.026      |  |  |
| 43200000                                                    | R/S/SALAIRE MOIS 01/2000                 |               | 70 842.466     | 70 842.466       |  |  |
| 43650000                                                    | TCL MOIS 01/2000                         |               | 45.324         | 45.324           |  |  |
| 43710000                                                    | TFP MOIS 01/2000                         |               | 21 024.527     | 21 024.527       |  |  |
| 43720000                                                    | FOPROLOS MOIS 01/2000                    |               | 10 512.262     | 10 512.262       |  |  |
| 45311000                                                    | CNSS MOIS 01/2000                        |               | 279 706.408    | 279 706.408      |  |  |
| 64000000                                                    | SALAIRE MOIS 01/2000                     | 1 051 226.582 |                | ( 1 051 226.582) |  |  |
| 64700000                                                    | COTIS.PATRON M 01/2000                   | 166 891.526   |                | ( 166 891.526)   |  |  |
| 64900000                                                    | AUTRES CHARGES DE PERSONNELS ET AUTRES C | 31 536.792    |                | ( 31 536.792)    |  |  |
| 66510000                                                    | TFP ET FOPROLOS MOIS 01/2000             | 31 536.789    |                | ( 31 536.789)    |  |  |
| 66520000                                                    | TCL MOIS 01/2000                         | 45.324        | and the second | ( 45.324)        |  |  |
|                                                             |                                          | 1 281 237.013 | 1 281 237.013  | 0.000            |  |  |

Dimanche, Le 31 mars 2002

Page nº 1

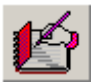

# 3) Saisie des écritures

La fenêtre des écritures comporte la barre d'outil suivante :

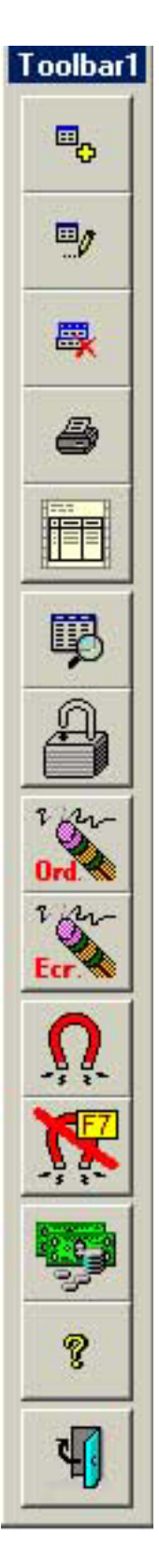

Ajouter une nouvelle écriture

Modifier une écriture existante

Supprimer une écriture non verrouillée

Imprimer la liste des écritures

Imprimer l'écriture en cours de sélection

Effectuer une recherche avancée sur le détail de l'écriture

Clôturer les écritures par journal et période

Modifier le numéro d'ordre d'une écriture

Modifier le numéro d'écriture d'une écriture

Filtrer les écriture par période et par journal

**Eliminer les filtres** 

Afficher les écritures de flux de trésorerie

Afficher les écriture ayant un flux en attente de correction

Fermer la fenêtre des écritures comptables

La procédure « Ecritures comptables » est la plus utilisée dans le logiciel, c'est grâce à elle que toutes les autres parties du programme peuvent donner un résultat correct à condition que l'écriture soit bien saisie, évidement

| 0    | 9      |       | <b>x</b> 8 |          | <b>] \$</b> | 8       | 0rd     |                               | <b>9</b> 8           | 40           | ť          |
|------|--------|-------|------------|----------|-------------|---------|---------|-------------------------------|----------------------|--------------|------------|
| _1\$ | te des | écrit | ures       | 2        | ha 16       |         |         | 60                            |                      |              | فلحر       |
| 0    | + Flux | Ordre | Date p.    | Ecriture | Date ecr.   | Pièce   | Journal | Objet                         | Total débit          | Total crédit | Lettrage - |
| d    | 2      | 9557  | 30/10/2000 | 354      | 25/11/2000  | 3625230 | 002     | C3625230 REG F° 204697 MISFAT | 399.630              | 399.630      |            |
| d    | 2      | 9558  | 01/11/2000 | 71       | 27/11/2000  | M 599   | 009     | STE EURAFRICAINE BREDERO AC   | 26.000               | 26.000       |            |
| d    | Č.     | 9559  | 01/11/2000 | 12       | 27/11/2000  |         | 003     | ENC FRE M 599                 | 26.000               | 26,000       |            |
| d    | 8      | 9561  | 01/11/2000 | 13       | 27/11/2000  |         | 003     | ENC FRE M 600 STE EURAFRICAIN | 45.000               | 45.000       |            |
| d    | 2      | 9562  | 01/11/2000 | 73       | 27/11/2000  | M 601   | 009     | AFRICANA MARMI ACCESS. TELE   | 25.000               | 25.000       |            |
| d    | 8      | 9563  | 01/11/2000 | 14       | 27/11/2000  |         | 003     | ENC FRE M 601 AFRICANA MARM   | 25.000               | 25.000       |            |
| d    | 6      | 9564  | 01/11/2000 | 74       | 27/11/2000  | M 602   | 009     | ENTREPRISE ALI FRIKHA ACCESS  | 30.29 <mark>0</mark> | 30.290       |            |
| d    | 8      | 9565  | 01/11/2000 | 15       | 27/11/2000  |         | 003     | ENC FRE 602 ENT ALI FRIKHA    | 30.290               | 30.290       |            |
| d    | 2      | 9566  | 02/11/2000 | 75       | 27/11/2000  | M 603   | 009     | TTED ACCESS TELEPH            | 170.120              | 170.120      |            |
| d    | 2      | 9568  | 09/11/2000 | 16       | 06/12/2000  |         | 003     | TEST                          | 10.000               | 10.000       |            |
| d    | -      | 9569  | 28/12/2000 | 1        | 28/12/2000  |         | 003     | TEST                          | 5 931.550            | 5 931.550    |            |
| d    | -      | 9570  | 31/12/2000 | 2        | 31/12/2000  |         | 003     | TEST                          | 50.000               | 50.000       |            |
| d    | -      | 9571  | 31/12/2000 | 1        | 31/12/2000  |         | 014     | OUVERTURE TEST                | 1 000.000            | 1 000.000    |            |
| d    | 2      | 9572  | 31/12/2000 | 1        | 31/12/2000  |         | 009     | VENTE DE MARCHANDISE          | 100.000              | 100.000      |            |
| d    | 2      | 9600  | 12/01/2000 | 2        | 12/01/2000  | 2000100 | 003     | ENCAISSEMENT FRE LAC SUD 200  | 33.240               | 33.240       |            |
| d    | -      | 9601  | 31/12/2000 | 3        | 31/12/2000  | F111    | 003     | TEST                          | 10.000               | 10.000       |            |
|      |        | 9602  | 31/12/2000 | 4        | 31/12/2000  | TEST    | 003     | TEST                          | 100.000              | 100.000      | ŀ          |

La gestion des écritures comptables comporte deux bases de donnée :

| - | <i>Entête de l'écriture : Ecriture</i> |
|---|----------------------------------------|
|   | Détaille de l'écriture : Ecriture Op   |
|   | FCDITUDE DRE                           |

| Variable          | Туре           | Taille | Commentaires                                       |  |  |  |  |
|-------------------|----------------|--------|----------------------------------------------------|--|--|--|--|
| ECRITURE.ECRITURE | Numérique      | 15     | Numéro d'ordre                                     |  |  |  |  |
| ECRITURE.DATE_ECR | Date           | 8      | Date de l'écriture                                 |  |  |  |  |
| ECRITURE.DATE_P   | Date           | 8      | Date de la pièce                                   |  |  |  |  |
| ECRITURE.PIECE    | Alphanumérique | 15     | Numéro de la pièce                                 |  |  |  |  |
| ECRITURE.JOURNAL  | Alphanumérique | 5      | Code journal                                       |  |  |  |  |
| ECRITURE.NUM_ECR  | Numérique      | 15     | Numéro d'écriture ou de folio (S'incrémente        |  |  |  |  |
|                   |                |        | automatiquement en fonction du mois et du journal) |  |  |  |  |
| ECRITURE.OBJET    | Alphanumérique | 80     | Objet de l'écriture.                               |  |  |  |  |
| ECRITURE.TOTAL_D  | Numérique      | 15/3   | Total débit                                        |  |  |  |  |
| ECRITURE.TOTAL_C  | Numérique      | 15/3   | Total crédit                                       |  |  |  |  |
| ECRITURE.CLOTURER | Logique        | 1      | Etat de clôture de l'écriture                      |  |  |  |  |

| Variable        | Туре           | Taille | Commentaires                      |
|-----------------|----------------|--------|-----------------------------------|
| ECR_OP.ECRITURE | Numérique      | 15     | Numéro d'ordre                    |
| ECR_OP.COMPTE   | Alphanumérique | 15     | Numéro de compte                  |
| ECR_OP.LIBELLE  | Alphanumérique | 100    | Libellé du détaille de l'écriture |
| ECR_OP.DEBIT    | Numérique      | 15/3   | Débit du détaille de l'écriture   |
| ECR_OP.CREDIT   | Numérique      | 15/3   | Crédit du détaille de l'écriture  |

#### ECR\_OP.DBF

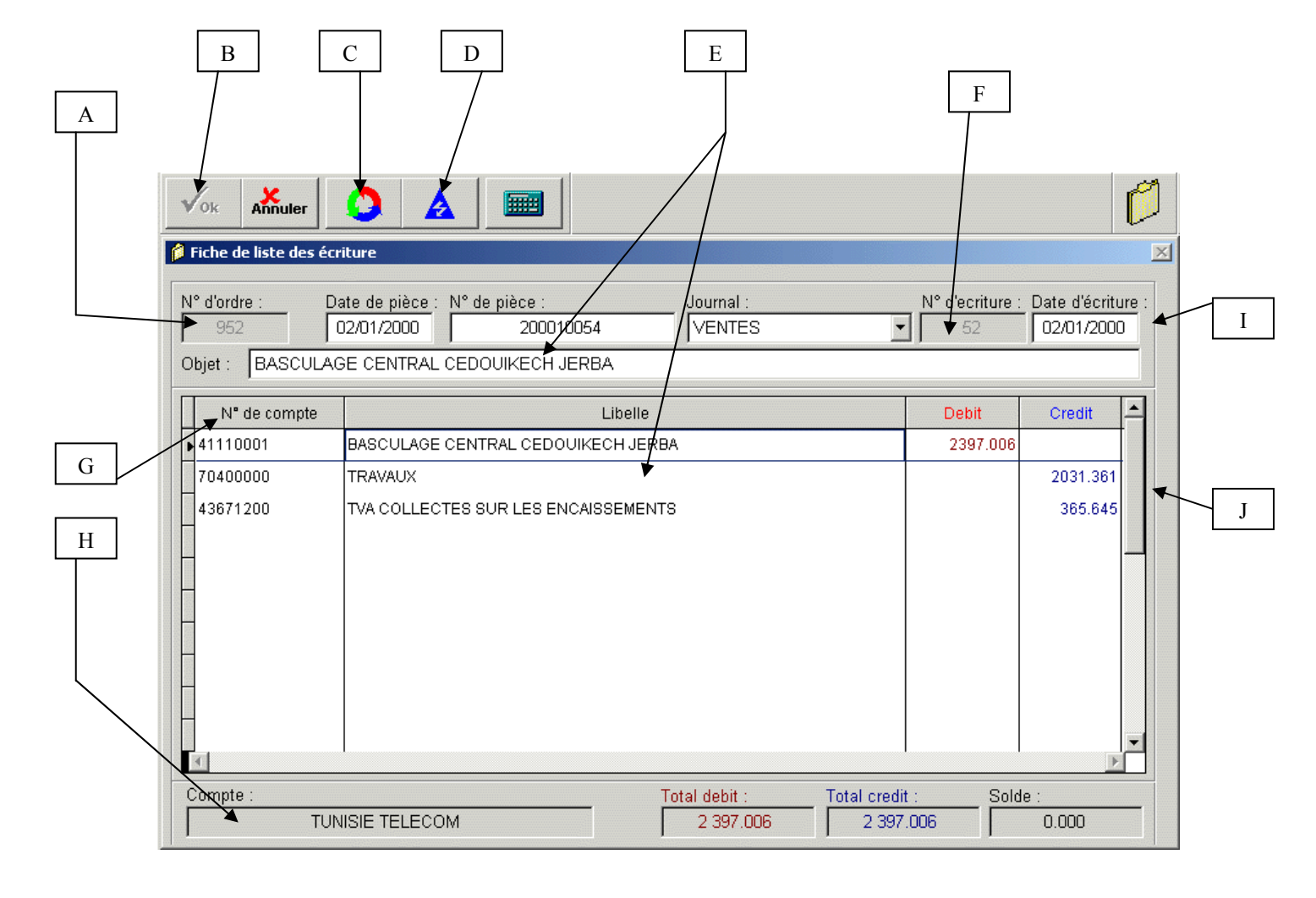

- A. Numéro d'ordre : C'est un numéro qui s'incrémente automatiquement par le logiciel à chaque fois que vous ajoutez une nouvelle écriture. Ce numéro est initialisé lorsque vous commencez une nouvelle année d'exercice.
- B. Ce bouton sert à enregistrer les dernières modifications effectuées sur l'écriture. Ce bouton peut être estompé dans deux cas :
  - a. L'écriture n'est pas équilibrée
  - b. L'écriture est clôturée. Dans ce cas vous ne pouvez que la consulter.
- C. Ce bouton sert à équilibrer l'écriture, et enregistre le résultat sur la ligne de détail en cours.

- D. Ce bouton sert à classer l'écriture dans le flux de trésorerie (Cette procédure ne *fonctionne que pour les comptes de trésorerie)*
- E. Lorsque vous saisissez un compte comptable, le programme copie automatiquement l'objet dans le libellé tout en vous laissant la possibilité de le modifier ultérieurement. *Cette méthode vous permet de gagner un temps considérable de saisie.*
- F. Numéro d'écriture ou Folio, c'est un numéro qui s'incrémente automatiquement en fonction des journaux et des mois de traitement, c'est à dire que ce numéro est initialisé chaque fois qu'on change de journal ou de mois d'écriture.
- G. Cette colonne vous permet de saisir le numéro de compte de votre choix. Vous pouvez saisir le début du numéro de compte et le programme vous affichera une table contenant tous les numéros de compte commençant par votre saisie. Exemple si vous saisissez « 411 », le programme affichera tous les clients qui se trouvent dans le plan comptable. Vous pouvez effectuer une recherche avancer comme suit :
  - *Effectuez un double clique sur la cellule « N° de compte », vous aurez une* a. table comportant le plan comptable
  - b. Tapez sur la touche «F2 » pour activer la recherche avancée (filtre) par désignation, puis saisissez une partie de la désignation du compte à chercher (Exemple : « TVA 10% », « STEG », etc. ...) puis tapez la touche « Entrée ».
- H. Cette case sert à afficher la désignation du compte de la ligne en cours de sélection, elle est utile surtout lorsque vous vous déplacez sur la grille du détail de l'écriture
- I. C'est l'entête de l'écriture qui correspond à la base de donnée « ECRITURE.DBF »
- J. C'est le détail de l'écriture qui correspond à la base de donnée « ECR OP.DBF »

Vous pouvez aussi imprimer une écriture, cela pourrai s'avérer intéressent pour les écriture plus ou mois longue, comme l'écriture d'ouverture.

ENTREPRISES CHIBEDDINE BEN REJEB

| ENTREPRIS<br>Z.I SAINT GO<br>Tél : 433-423 | ES CHIBEDDINE BEN REJEB<br>DBIN MEGRINE 2014<br>8. Fax : 434-401 |                          | Dimanche, Le<br>Page nº 1 | 31 mars 2002 |    |    |
|--------------------------------------------|------------------------------------------------------------------|--------------------------|---------------------------|--------------|----|----|
|                                            |                                                                  | Ecriture nº 1            |                           | a.           |    |    |
| Date piéce<br>Libéllé : SA                 | : 31/01/2000 Journa<br>LAIRE MOIS 01/2000                        | I: PAIE                  |                           |              |    |    |
| Compte                                     | Désignation                                                      | Libéllé                  | Debit                     | Credit       | F1 | F2 |
| 64000000                                   | SALAIRE MOIS 01/2000                                             | SALAIRE MOIS 01/2000     | 77 351.111                |              |    |    |
| 42500000                                   | SALAIRE MOIS 01/2000                                             | SALAIRE MOIS 01/2000     |                           | 67 721.516   |    |    |
| 43200000                                   | R/S/SALAIRE MOIS 01/2000                                         | R/S/SALAIRE MOIS 01/2000 |                           | 3 634.881    |    |    |
| 45311000                                   | CNSS MOIS 01/2000                                                | CNSS MOIS 01/2000        |                           | 5 994.714    |    |    |
| TOTAL GEN                                  | IERAL                                                            |                          | 77 351.111                | 77 351.111   |    | -  |

# IV. Fichiers de résultat

#### 1) Journal centralisateur

Pour accéder au « Journal centralisateur » vous devez lancer la procédure « Gestion des journaux », saisir la période et le type de clôture. Une fois la fenêtre de « Gestion des journaux » affichez, vous effectuez un double clique sur le journal désiré. Vous aurez la fenêtre suivante :

| <b>\$</b> 4   |                                                                |           |         | P            |
|---------------|----------------------------------------------------------------|-----------|---------|--------------|
| 📁 Journal Cen | TRALISATEUR. (003 - CAISSE)Période du 01/01/2000 au 31/12/2000 |           |         | _ <u>8</u> × |
| Compte        | Designation                                                    | Debit     | Credit  | Solde 📥      |
| ▶ 1 <b> </b>  | CAPITAUX PROPRES                                               | 10.000    |         | 10.000       |
| 2             | CLASSE 2: Comptes d'Actifs Non courants                        |           | 10.000  | 10.000       |
| 40110020      | SUD FLEXIBLES TAHAR KAHLOUL                                    | 188.286   |         | 188.286      |
| 40110023      | MECANICA                                                       | 16.306    |         | 16.306       |
| 40110037      | S.P.E.A                                                        | 109.734   |         | 109.734      |
| 40110040      | MOBIL                                                          | 3 580.200 |         | 3 580.200    |
| 40110041      | STE TUNISIENNE DE PLXI SOTUPLEX TEL                            | 10.500    |         | 10.500       |
| 40110044      | AIR LIQUIDE                                                    |           | 168.836 | 168.836      |
| 40110049      | K MED N KORBI MOHAMED NACEUR                                   | 127.313   |         | 127.313      |
| 40110083      | LE MOTEUR                                                      | 87.086    |         | 87.086       |
| •             |                                                                | II        |         | Þ            |
| Total débit : | 1 628 685,446 Total crédit : 1 628 685,446                     |           |         |              |

#### ENTREPRISES CHIBEDDINE BEN REJEB Z.I SAINT GOBIN MEGRINE 2014

Z.I SAINT GOBIN MEGRINE 20 Tél : 433-423. Fax : 434-401 Dimanche, Le 31 mars 2002 Page nº 1

| Compto   | Décignation                              | M             | OUVEMENT      | S                |
|----------|------------------------------------------|---------------|---------------|------------------|
| Compte   | Designation                              | Debits        | Crédits       | Soldes           |
| 42500000 | SALAIRE MOIS 01/2000                     |               | 899 106.026   | 899 106.026      |
| 43200000 | R/S/SALAIRE MOIS 01/2000                 |               | 70 842.466    | 70 842.466       |
| 43650000 | TCL MOIS 01/2000                         |               | 45.324        | 45.324           |
| 43710000 | TFP MOIS 01/2000                         |               | 21 024.527    | 21 024.527       |
| 43720000 | FOPROLOS MOIS 01/2000                    |               | 10 512.262    | 10 512.262       |
| 45311000 | CNSS MOIS 01/2000                        |               | 279 706.408   | 279 706.408      |
| 64000000 | SALAIRE MOIS 01/2000                     | 1 051 226.582 |               | ( 1 051 226.582) |
| 64700000 | COTIS.PATRON M 01/2000                   | 166 891.526   |               | ( 166 891.526)   |
| 64900000 | AUTRES CHARGES DE PERSONNELS ET AUTRES C | 31 536.792    |               | ( 31 536.792)    |
| 66510000 | TFP ET FOPROLOS MOIS 01/2000             | 31 536.789    |               | ( 31 536.789)    |
| 66520000 | TCL MOIS 01/2000                         | 45.324        |               | ( 45.324)        |
|          |                                          | 1 281 237.013 | 1 281 237.013 | 0.000            |

Si vous faites un double clique sur une ligne du « Journal Centralisateur » le programme affichera le détail des opérations du compte :

| ø                                                                                                    | JO   | URNAL     | CENTRAL  | ISATEUR. (0   | 03 - CAI55 | E)Période du   | 01/01/2000 au 31/12/2000       |           | <u>_ 8 ×</u> |
|----------------------------------------------------------------------------------------------------|------|-----------|----------|---------------|------------|----------------|--------------------------------|-----------|--------------|
| C                                                                                                    | om   | ipte : [· | 40110227 | 7 - EL HENI I | NEJIB      |                |                                |           |              |
| Harrison and Harrison and Har<br>Harrison and Harrison and Harrison and Harrison and Harrison and Harrison and Harrison and Harrison and Harrison and Harrison and Harrison and Harrison and Harrison and Harrison and Harrison and Harrison and Harrison and Harrison and H | ₽    | N° d'or   | Ecriture | Date piéce    | Piece      | Date ecriture  | Objet                          | Debit     | Credit 🔺     |
| •                                                                                                    | 8    | 8453      | 192      | 01/02/2000    | 362        | 01/11/2000     | AVANCE/ F° 362 ETS HENI NEJIB  | 1 295.100 |              |
|                                                                                                    | 8    | 8452      | 119      | 02/03/2000    | 363        | 01/11/2000     | AVANCE / F° 363 ETS HENI NEJIB | 542.900   |              |
|                                                                                                    | 8    | 8454      | 130      | 01/04/2000    | 410        | 01/11/2000     | AVANCE / F° 410 ETS HENI NEJIB | 715.200   |              |
|                                                                                                    |      |           |          |               |            |                |                                |           |              |
| Т                                                                                                    | otal | l débit : |          | 2 553         | .200       | Total crédit : | Solde :                        | 2 553.200 |              |

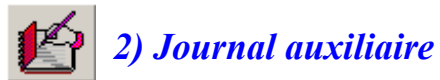

Au lancement de la procédure « Journal auxiliaire », vous devez saisir le journal, la période de traitement, la plage de numéro de compte et le type de clôture.

| Journal :             |               | Plage de d | Plage de date piéce : |        |  |
|-----------------------|---------------|------------|-----------------------|--------|--|
| Séléctionner un journ | al s.v.p :    | Debut :    | Fin :                 |        |  |
| BANQUE                | -             | 30/01/2000 | 25/1                  | 1/2000 |  |
| Fin : 79              | Transferts de | e charges  |                       |        |  |
| Type de clôture :     |               | Γ          |                       | 1      |  |
| Type de clotare .     |               |            | 1                     | Y      |  |

<sup>C</sup>Si vous voulez ne traiter que les fournisseurs dans l'état du « Journal auxiliaire » (c'est à dire que le programme ne doit traiter que les comptes commençants par « 401 ») vous devez saisir une plage de numéro de compte qui s'étende du compte « 401 » au compte « 40199999 ». (Dans notre case tous les comptes spécifiques s'étendent sur huit positions.)

<sup>C</sup> Le programme cherche automatiquement la première et la dernière date de pièce et la met par défaut à son emplacement tout en vous donnant la possibilité de la modifiée.

<sup>CP</sup> Le type de clôture par défaut est « Clôturer et non clôturer », c'est à dire que le programme ignore l'état de clôture des écritures lors du traitement du « journal auxiliaire ». Si vous sélectionnez « Clôturer seulement », le programme ne prendra en charge que les écritures clôturées. Si vous choisissez « Non clôturer seulement », le programme ne traitera que les écriture non clôturées.

| 3  | <u> </u>     | 4          |             |              |             |                                        |         |           | ĺ        |
|----|--------------|------------|-------------|--------------|-------------|----------------------------------------|---------|-----------|----------|
| lo | urnal auxili | aire. BAN  | QUE du 3    | 80/01/2000   | au 31/12/2  | 2000                                   | 12      |           |          |
| H. | Date piéce   | Ordre [F1] | N° ecriture | Compte debit | Compte créd | Désignation du compte [F2]             | Piece   | Debit     | Credit   |
| 5  | 31/01/2000   | 3702       | 229         | 40110020     |             | SUD FLEXIBLES TAHAR KAHLOUL            | 631159  | 565.968   |          |
| 9  | 31/01/2000   | 3702       | 229         |              | 53200000    | BANQUE DE SUD                          | 631159  |           | 565.96   |
| r  | 31/01/2000   | 3703       | 230         | 40110427     | 21 15       | MTTS                                   | 631164  | 1 672.440 |          |
| ç  | 31/01/2000   | 3703       | 230         | 5            | 53200000    | BANQUE DE SUD                          | 631164  |           | 1 672.44 |
| 8  | 31/01/2000   | 3704       | 231         | 40110419     |             | ABDELAZIZ BEN ABDALLAH EXPLOIT CARRIER | 631174  | 518,160   |          |
| ĵ, | 31/01/2000   | 3704       | 231         |              | 53200000    | BANQUE DE SUD                          | 631174  |           | 500.00   |
| ¢  | 31/01/2000   | 3704       | 231         |              | 75500000    | escompte                               | 631174  |           | 18.16    |
| ġ  | 31/01/2000   | 3705       | 232         | 40110256     |             | CETEC CENTRE ESSAI TECHNIQUE           | 1601901 | 72.000    |          |
| P  | 31/01/2000   | 3705       | 232         | 5<br>6       | 53200000    | BANQUE DE SUD                          | 1601901 |           | 72.00    |
| p  | 31/01/2000   | 3706       | 233         | 40110256     |             | CETEC CENTRE ESSAI TECHNIQUE           | 1601962 | 168.000   |          |
| ę, | 31/01/2000   | 3706       | 233         | 3            | 53200000    | BANQUE DE SUD                          | 1601962 |           | 168.00   |
| ç  | 01/02/2000   | 1277       | 2           | 53200000     |             | BANQUE DE SUD                          |         | 7 632.360 |          |
| ş  | 01/02/2000   | 1277       | 2           | 43410000     |             | RETENUE A LA SOURCE                    |         | 90.000    |          |
| ş  | 01/02/2000   | 1277       | 2           |              | 41110062    | SOTEL SUD                              |         |           | 509.76   |
| ŕ  | 01/02/2000   | 1277       | 2           |              | 41110000    | CLIENTS DIVERS                         |         |           | 6 212.60 |
| ġ  | 01/02/2000   | 1277       | 2           |              | 41100000    | CLIENTS DIVERS DE MAGASIN              |         |           | 1 000.00 |
|    |              |            |             | l            | 1           | 1                                      | r 1     | 1         |          |

*Vous devez toujours vérifier que le total débit est égal au total crédit, sinon vous devez lancer la réparation des fichiers de base de donnée.* 

#### **ENTREPRISES CHIBEDDINE BEN**

Z.I SAINT GOBIN MEGRINE 2014

Tél : 433-423. Fax : 434-401

### JOURNAL AUXILIAIRE

#### Journal : 002 - BANQUE

#### Période du 30/01/2000 au 31/12/2000

Dimanche, Le 31 mars 2002 Page nº 1 Compte début : 1 Compte fin : 79

| Date de<br>la piéce. | N° d'ecriture | Comptes  | Désignation du compte          | Libellé                   | Debit      | Crédit     |
|----------------------|---------------|----------|--------------------------------|---------------------------|------------|------------|
| 31/01/2000           | 229-002/6     | 40110020 | SUD FLEXIBLES TAHAR KAHLOUL    | REG F° 11581+11543 SUD    | 565.968    | S 101 1858 |
| 31/01/2000           | 229-002/6     | 53200000 | BANQUE DE SUD                  | REG F* 11581+11543 SUD    |            | 565.968    |
| 31/01/2000           | 230-002/6     | 40110427 | MTTS                           | REG F* 2000/036 MTTS      | 1 672.440  |            |
| 31/01/2000           | 230-002/6     | 53200000 | BANQUE DE SUD                  | REG F* 2000/036 MITS      |            | 1 672.440  |
| 31/01/2000           | 231-002/6     | 40110419 | ABDELAZIZ BEN ABDALLAH EXPLOIT | REG F* 31ABDELAZIZ B      | 518.160    |            |
| 31/01/2000           | 231-002/6     | 53200000 | BANQUE DE SUD                  | REG F* 31ABDELAZIZ B      |            | 500.000    |
| 31/01/2000           | 231-002/6     | 75500000 | escomple                       | REG F* 31ABDELAZIZ B      |            | 18.160     |
| 31/01/2000           | 232-002/6     | 40110256 | CETEC CENTRE ESSAI TECHNIQUE   | REG F° 14600 C E T E C    | 72.000     |            |
| 31/01/2000           | 232-002/6     | 53200000 | BANQUE DE SUD                  | REG F* 14600 C E T E C    |            | 72.000     |
| 31/01/2000           | 233-002/6     | 40110256 | CETEC CENTRE ESSAI TECHNIQUE   | REG F* CETEC C1601962     | 168.000    |            |
| 31/01/2000           | 233-002/6     | 53200000 | BANQUE DE SUD                  | REG F° CETEC C1601962     |            | 168.000    |
| 01/02/2000           | 2-002/3       | 53200000 | BANQUE DE SUD                  | VERST CHEQUES             | 7 632.360  |            |
| 01/02/2000           | 2-002/3       | 43410000 | RETENUE A LA SOURCE            | VERST CHEQUES             | 90.000     |            |
| 01/02/2000           | 2-002/3       | 41110062 | SOTEL SUD                      | VERST CHEQUES             |            | 509.760    |
| 01/02/2000           | 2-002/3       | 41110000 | CLIENTS DIVERS                 | VERST CHEQUES             |            | 6 212.600  |
| 01/02/2000           | 2-002/3       | 41100000 | CLIENTS DIVERS DE MAGASIN      | VERST CHEQUES             |            | 1 000.000  |
| 01/02/2000           | 61-002/4      | 40300000 | REGT EFFET SOTEQ               | REGT EFFET STUPREMAT      | 8 316.592  |            |
| 01/02/2000           | 61-002/4      | 53200000 | BANQUE DE SUD                  | REGT EFFET STUPREMAT      |            | 8 316.592  |
| 01/02/2000           | 62-002/4      | 40300000 | REGT EFFET SOTEQ               | REGT EFFET MONDIAL        | 407.826    |            |
| 01/02/2000           | 62-002/4      | 53200000 | BANQUE DE SUD                  | REGT EFFET MONDIAL        |            | 407.826    |
| 01/02/2000           | 63-002/4      | 40300000 | REGT EFFET SOTEQ               | REGT EFFET SOTEQ          | 970.114    |            |
| 01/02/2000           | 63-002/4      | 53200000 | BANQUE DE SUD                  | REGT EFFET SOTEQ          |            | 970.114    |
| 01/02/2000           | 64-002/4      | 40500000 | REGT EFFET MPM                 | REGT EFFET MPM            | 11 825.000 |            |
| 01/02/2000           | 64-002/4      | 53200000 | BANQUE DE SUD                  | REGT EFFET MPM            |            | 11 825.000 |
| 01/02/2000           | 65-002/4      | 40500000 | REGT EFFET MPM                 | REGT EFFET PIMA           | 12 650.000 |            |
| 01/02/2000           | 65-002/4      | 53200000 | BANQUE DE SUD                  | REGT EFFET PIMA           |            | 12 650.000 |
| 01/02/2000           | 66-002/4      | 40500000 | REGT EFFET MPM                 | REGT EFFET PERENIN        | 14 527.187 | _          |
| 01/02/2000           | 66-002/4      | 53200000 | BANQUE DE SUD                  | REGT EFFET PERENIN        |            | 14 527.187 |
| 01/02/2000           | 88-002/6      | 43200000 | R/S/SALAIRE MOIS 01/2000       | CH N 1601970 DECL M 12/99 | 1 877.379  |            |
| 01/02/2000           | 88-002/6      | 43200001 | R/S LOYER                      | CH N 1601970 DECL M 12/99 | 322.626    |            |
| 01/02/2000           | 88-002/6      | 43710000 | TFP MOIS 01/2000               | CH N 1601970 DECL M 12/99 | 1 183.748  |            |
| 01/02/2000           | 88-002/6      | 43720000 | FOPROLOS MOIS 01/2000          | CH N 1601970 DECL M 12/99 | 591.874    |            |
| 01/02/2000           | 88-002/6      | 43651000 | CH N 1883369 DEC MOIS 01/2000  | CH N 1601970 DECL M 12/99 | 2 910.539  |            |
| 01/02/2000           | 88-002/6      | 43650000 | TCL MOIS 01/2000               | CH N 1601970 DECL M 12/99 | 1 729.790  |            |

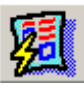

#### 3) Journal général

Au lancement de la procédure « Journal général », vous devez saisir, la période de traitement, et le type de clôture.

<sup>C</sup> Le programme cherche automatiquement la première et la dernière date de pièce et la met par défaut à son emplacement tout en vous donnant la possibilité de la modifier.

<sup>C</sup> Le type de clôture par défaut est « Clôturer et non clôturer », c'est à dire que le programme ignore l'état de clôture des écritures lors du

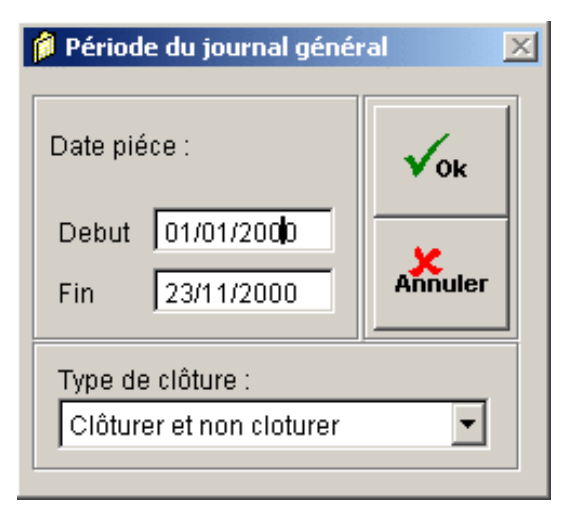

traitement du « journal général ». Si vous sélectionnez « Clôturer seulement », le programme ne prendra en charge que les écritures clôturées. Si vous choisissez « Non clôturer seulement », le programme ne traitera que les écriture non clôturées.

|   | a <u>ÿ</u>    |                                              |             |             |               |
|---|---------------|----------------------------------------------|-------------|-------------|---------------|
| ø | Journal Génér | al - Date piéce du 01/01/2000 au 23/11/2000  |             |             | _ <b>8</b> ×  |
|   | Compte        | Designation                                  | Debit       | Credit      | Solde 🔺       |
| • | 40110012      | SOCIETE TUNISIENNE DE L'ACCUMULATEUR         | 7 138.430   | 7 811.477   | 673.047       |
|   | 40110013      | LES CIMENTS ARTIFICIELS TUNISIENS            | 118 123.227 | 121 974.698 | 3 851.471     |
|   | 40110014      | STUPREMAT                                    | 23 134.898  | 70 938.527  | 47 803.629    |
|   | 40110015      | F° PIMA / P*R                                | 3 844.675   | 16 503.594  | 12 658.919    |
|   | 40110016      | B.T.P EQUIPEMENT                             | 803.569     | 803.569     |               |
|   | 40110017      | BAC                                          | 882.045     | 882.045     |               |
|   | 40110019      | S.A.M                                        | 6 554.192   | 6 554.192   |               |
|   | 40110020      | SUD FLEXIBLES TAHAR KAHLOUL                  | 3 914.999   | 4 824.396   | 909.397       |
|   | 40110021      | INTER-PART SERVICE                           | 8 397.907   | 8 180.772   | - 217.135     |
|   | 40110022      | S.P.V.A                                      | 4 206.176   | 4 206.176   |               |
|   | 40110023      | MECANICA                                     | 7 709.814   | 7 792.456   | 82.642        |
|   | 40110024      | LE MOTEUR DIESEL                             | 3 026.697   | 3 7 20.415  | 693.718       |
|   | 40110025      | SOTRADIES                                    | 2 680.738   | 2 825.327   | 144.589       |
|   | 40110027      | PARENIN                                      | 16 742.367  | 17 242.567  | 500.200       |
|   | 40110028<br>▲ | S.C.I.P.P                                    | 264 589.341 | 619 737.228 | 355 147.887 💌 |
| T | otal debit :  | 40 532 235.103 Total Credit : 40 532 235.103 |             |             |               |

Une fois terminée vous aurez la fenêtre suivante :

La fenêtre admet une barre d'outil qui comporte respectivement les boutons « Imprimer », « Eliminer les filtres » et « Fermer la fenêtre ».

*Vous devez toujours vérifier que le total débit est égal au total crédit, sinon vous devez lancer la réparation des fichiers de base de donnée.* 

#### ENTREPRISES CHIBEDDINE BEN REJEB Z.I SAINT GOBIN MEGRINE 2014 Tél : 433-423. Fax : 434-401

Dimanche, Le 31 mars Page n° 1

| 0        |                                      | MOUVE      | MENTS      | COL DE      |
|----------|--------------------------------------|------------|------------|-------------|
| Compte   | Designation du compte                | DEBITS     | CREDITS    | SOLDE       |
| 40110006 | EQUIPEMENT MODERNE                   |            | 994.450    | 994.450     |
| 40110027 | PARENIN                              | 179.039    |            | - 179.039   |
| 40110031 | HAMANA                               |            | 141.800    | 141.800     |
| 40110062 | ETS LOUIS MONTENAY                   | 1 695.983  |            | -1 695.983  |
| 40110070 | ESSVIK                               | 1 017.358  |            | -1 017.358  |
| 40110133 | T.M.P TRAVAUX MECANIQUE DE PRECISION |            | 665.920    | 665.920     |
| 40110178 | SOCIETE TUNISIENNE DE FLEXIBLE       |            | 470.476    | 470.476     |
| 40110222 | STEG                                 |            | 738.116    | 738.116     |
| 40110420 | L.SAT                                | 42 698.030 |            | -42 698.030 |
| 40300000 | REGT EFFET SOTEQ                     |            | 42 698.030 | 42 698.030  |
| 41110000 | CLIENTS DIVERS                       | 53.300     | 593,400    | 540.100     |
| 41110036 | ALPHATEL                             | 152.333    |            | - 152.333   |
| 41110183 | SOTRASS                              |            | 2 000.000  | 2 000.000   |
| 41110247 | SOGECOM                              | 8 092.062  |            | -8 092.062  |
| 43660000 | TVA/achat locaux d'exploitation      | 483.837    |            | - 483.837   |
| 43670000 | TAXES S/C AFF.COLLECT.ETS            |            | 1 242.452  | 1 242.452   |
| 43670001 | TVA VENTE MAGASIN 18%                |            | 23.207     | 23.207      |
| 46153200 | SOLDE A NOUVEAU                      | 698.000    |            | - 698.000   |
| 53200000 | BANQUE DE SUD                        | 2 593.400  | 3 590.380  | 996,980     |
| 54100000 | CAISSE SIEGE SOCIALE                 |            | 6.200      | 6.200       |
| 60100000 | ACHAT DE MATIERE PREMIERE            | 6.200      |            | -6.200      |
| 60600090 | CONSOMMATION ELEC                    | 600,800    |            | - 600.800   |
| 61500000 | ENTRETIEN MATERIELS                  | 678.540    |            | - 678.540   |
| 61500100 | ACHAT PIECES DE RECHANGES            | 1 126.585  |            | -1 126.585  |
| 61500200 | REPERATION MATERIEL                  | 120,000    |            | - 120.000   |
| 66540000 | Droit d'enregistrement et timbre     | 1.000      | 0.600      | -0.400      |
| 70500000 | PRESTATION DE SERVICE                |            | 6 587 500  | 6 587 500   |
| 70700001 | VENTES MATERIAUX DE CONSTRUCTION     |            | 315 010    | 315 010     |
| 70700002 | ACCESSOIRE TELEPHONIQUE              |            | 128,926    | 128 926     |
|          |                                      |            |            | .20.020     |

#### 4) Grand livre

Au lancement de la procédure « Grand livre », vous devez saisir la plage de numéro de compte à traiter, la période de date de pièce et de date d'écriture, et le type de clôture.

| 👂 Parametrage du Grand Liv                    | re      |                             |                     |                         | ×    |  |  |  |
|-----------------------------------------------|---------|-----------------------------|---------------------|-------------------------|------|--|--|--|
| - Plage de n° de compte                       | e :     |                             |                     |                         |      |  |  |  |
| Début: 411                                    | Clients |                             |                     |                         |      |  |  |  |
| Fin : 4119 Compte introuvable !               |         |                             |                     |                         |      |  |  |  |
| Type de clôture :<br>Clôturer et non cloturer | •       | Date piéce<br>Date ecriture | Debut<br>01/01/2000 | Fin 23/11/200 06/12/200 | 10   |  |  |  |
|                                               |         |                             | v                   |                         | uler |  |  |  |

Si vous voulez ne traiter

que les clients dans l'état du grand livre (c'est à dire que le programme ne doit traiter que les comptes commençants par « 411 »), vous devez saisir une plage de numéro de compte qui s'étende du compte « 411 » au compte « 41199999 ». (Dans notre case tous les comptes spécifiques s'étendent sur huit positions.)

<sup>C</sup> Le programme cherche automatiquement la première et la dernière date d'écriture et de pièce et la met par défaut à son emplacement tout en vous donnant la possibilité de la modifier.

Le type de clôture par défaut est « Clôturer en non clôturer », c'est à dire que le programme ignore l'état de clôture des écritures lors du traitement du « grand livre ».Si vous sélectionnez « Clôturer seulement », le programme ne prendra en charge que les écritures clôturées. Si vous choisissez « Non clôturer seulement », le programme ne traitera que les écriture non clôturées.

|             | 8   | <u>Ω</u>   | Ņ       | <u>ب</u> |               |              |          |                               |        | p        |
|-------------|-----|------------|---------|----------|---------------|--------------|----------|-------------------------------|--------|----------|
| ŧ.          | Gra | and Livre. | Compl   | te:-du   | 01/01/2000 (  | au 23/11/200 | )0       |                               |        |          |
|             | ⊕   | N° d'ordr  | N° ecri | Journal  | Date ecriture | Date piéce   | N° piece | Objet                         | Debit  | Credit 🔺 |
| 100000      | ø   | 965        | 65      | 009      | 04/01/2000    | 04/01/2000   | M03      | STE SOPRIM ACCESS TELEPH      | 17.652 | ·····    |
| 10000       | ø   | 966        | 66      | 009      | 10/01/2000    | 10/01/2000   | M04      | PERFORM 21 ACCESSOIR TELEPH   | 50.000 |          |
|             | 6   | 963        | 63      | 009      | 12/01/2000    | 12/01/2000   | M10      | CHAFRA TUBES ACCESSOIRE TELEP | 48.200 |          |
|             | ø   | 967        | 67      | 009      | 13/01/2000    | 13/01/2000   | M05      | B.E.I.T ACCESS TELEPH         | 35.600 |          |
| 0000000     | ø   | 311        | 11      | 003      | 13/01/2000    | 13/01/2000   | 0001000  | ENC PART FRE A.I.E            |        | 13.601   |
| SECOND IN   | ø   | 968        | 68      | 009      | 13/01/2000    | 13/01/2000   | M06      | A.I.E ACCESSOIR TELEPH        | 94.301 |          |
|             | ø   | 969        | 69      | 009      | 13/01/2000    | 13/01/2000   | M07      | ROYAL AZUR ACCESS TELEPH      | 30.290 |          |
| 10000       | ø   | 970        | 70      | 009      | 13/01/2000    | 13/01/2000   | M08      | SOMECA ACCESS TELEPH          | 35.200 |          |
| 000000      | ø   | 310        | 10      | 003      | 13/01/2000    | 13/01/2000   | 0001000  | ENC FRE S.E.IT                |        | 35.600   |
| STORES IN   | ø   | 312        | 12      | 003      | 13/01/2000    | 13/01/2000   |          | ENC FRE SOMECA                |        | 35.200   |
|             | 6   | 971        | 71      | 009      | 14/01/2000    | 14/01/2000   | M09      | FRE G.I.P.A ACCESS TELEPH     | 9.200  |          |
| 100000      | ø   | 313        | 13      | 003      | 14/01/2000    | 14/01/2000   | 0001000  | ENC FRE GIPA M 9              |        | 9.200    |
| 100000      | ø   | 1250       | 5       | 002      | 29/02/2000    | 14/01/2000   |          | VERST CHEQUES                 |        | 196.548  |
| STOCK STOCK | ø   | 974        | 74      | 009      | 15/01/2000    | 15/01/2000   | M12      | SNDP ACCESS TELEPH            | 55.837 |          |
|             | ø   | 314        | 14      | 003      | 15/01/2000    | 15/01/2000   | 0001001  | ENC FRE SNDP M12              |        | 55.837   |
|             | 4   | 975        | 75      | 009      | 17/01/2000    | 17/01/2000   | M13      | A.I.E ACCESSOIRS TELEPH       | 47.700 |          |
|             | •   |            |         |          |               |              |          |                               |        |          |

Dimanche, Le 31 mars 2002

Page nº 1

#### **ENTREPRISES CHIBEDDINE BEN**

Z.I SAINT GOBIN MEGRINE 2014

Tél : 433-423. Fax : 434-401

# **GRAND LIVRE**

Du compte : 401 au compte 4019

Date pièce du 01/01/2000 au 31/12/2000 / Date ecriture du 02/01/2000 au 31/12/2000

| Code<br>journal    | Numéro<br>d'ordre | Date<br>piéce | Numéro<br>de piéce | Objet                      | Lettrage | Debit           | Crédit      | Solde         |
|--------------------|-------------------|---------------|--------------------|----------------------------|----------|-----------------|-------------|---------------|
| 401100             | 01                | SOC           | OMOSAC             |                            |          |                 |             |               |
| <b>6</b> 014       | 3612              | 01/01/2000    |                    | SOLDE A NOUVEAU            |          |                 | 550 032.561 | - 550 032.561 |
| of 002             | 3837              | 10/02/2000    | 1171704            | REG F° SOCOMOSAC C1171704  |          | 24 581.055      |             | - 525 451.506 |
| of 002             | 3856              | 15/02/2000    | 1601944            | REG F° SOCOMOSAC C1601944  |          | 39 772.486      |             | - 485 679.020 |
| of 002             | 5737              | 12/05/2000    | 2331416            | C2331416 REG F° SOCOMOSAC  |          | 24 231.000      |             | - 461 448.020 |
| of 002             | 5776              | 23/05/2000    | 2509754            | C2509754 REG F° SOCOMOSAC  |          | 2 101.340       |             | - 459 346.680 |
| of 002             | 5904              | 21/06/2000    | 2628083            | C2628083 REG F° SOCOMOSAC  |          | 20 028.677      |             | - 439 318.003 |
| of 002             | 7038              | 25/08/2000    | 3395684            | C3395684 REG F° SOCOMOSAC  |          | 40 000.000      |             | - 399 318.003 |
| o <sup>0</sup> 004 | 9212              | 01/10/2000    | 7153               | Fº SOCOMASAC / MAT CONST   |          | NAS LILLIGUESES | 27 123.219  | - 426 441.222 |
| of 004             | 9213              | 01/10/2000    | 7168               | Fº SOCOMASAC / MAT CONST   |          |                 | 7 898.547   | - 434 339.769 |
| of 002             | 9349              | 06/10/2000    | 3395686            | C3395686 REG F° SOCOMOSAC  |          | 43 894.135      |             | - 390 445.634 |
| of 002             | 9460              | 20/10/2000    | 3982629            | C3982629 REG RF° SOCOMASAC |          | 7 000.000       |             | - 383 445.634 |
| of 004             | 8852              | 31/10/2000    | FCT                | FCT SOCOMASAC ACHAT MATER  |          |                 | 12 106.690  | - 395 552.324 |
| Compt              | e : 40110         | 001           |                    | Solde cré                  | diteur   | 201 608.693     | 597 161.017 | - 395 552.324 |

| 40110002                |          | СОМРТО     | IR LOUZIR BATIMENT CLB |       |             |               |
|-------------------------|----------|------------|------------------------|-------|-------------|---------------|
| <b>6</b> <sup>014</sup> | 3612     | 01/01/2000 | SOLDE A NOUVEAU        |       | 639 082.058 | - 639 082.058 |
| Compt                   | e : 4011 | 0002       | Solde créditeur        | 0.000 | 639 082.058 | - 639 082.058 |

| 40110003           |      | SOMACORO   |         |                           |            |       |            |
|--------------------|------|------------|---------|---------------------------|------------|-------|------------|
| <b>ര്</b> 002      | 3674 | 13/01/2000 | 1601930 | CH 1601930 SOMACORO       | 8 759.255  |       | 8 759.255  |
| o <sup>0</sup> 002 | 4940 | 22/03/2000 | 726176  | REG Fº SOMACORO C726176   | 1 490.625  |       | 10 249.880 |
| o <sup>0</sup> 002 | 5417 | 07/04/2000 | 1883325 | C1883325 REG F° SOMACORO/ | 1 583.170  |       | 11 833.050 |
| Compte : 40110003  |      |            |         | Solde débiteur            | 11 833.050 | 0.000 | 11 833.050 |

| 40110004                              |                      | E.E.R ENTREPRISE EZZEDDINE BEN REJEB   |                                                                                 |            |                         |                                       |  |  |
|---------------------------------------|----------------------|----------------------------------------|---------------------------------------------------------------------------------|------------|-------------------------|---------------------------------------|--|--|
| <b>റ്</b> 014<br>റ്റ് 006<br>റ്റ് 011 | 3612<br>6350<br>6348 | 01/01/2000<br>21/02/2000<br>19/08/2000 | SOLDE A NOUVEAU<br>ACCEPT EFFET E E R /T19/05/00<br>CONSTRUCTION D EMBASSE TRVX | 18 461.388 | 8 531.102<br>18 461.388 | -8 531.102<br>9 930.286<br>-8 531.102 |  |  |
| Compt                                 | e : 4011             | 0004                                   | Solde créditeur                                                                 | 18 461.388 | 26 992.490              | -8 531.102                            |  |  |

| 40110005           |      | SOC        | IETE ZO | Strate Market and              |         |           |            |
|--------------------|------|------------|---------|--------------------------------|---------|-----------|------------|
| o <sup>° 014</sup> | 3612 | 01/01/2000 |         | SOLDE A NOUVEAU                |         | 1 417.743 | -1 417.743 |
| of 004             | 1021 | 31/01/2000 | 995050  | LANCEUR+RELAIS+REGULATEUR      |         | 276.853   | -1 694.596 |
| of 004             | 1731 | 29/02/2000 | 995600  | F° STE ZOUHAIR KARRAY & FILS / |         | 542.162   | -2 236.758 |
| of 004             | 2606 | 03/04/2000 | 996218  | F°V STE Z & K / BOUGIE         |         | 189.992   | -2 426.750 |
| <b>of</b> 002      | 7144 | 14/04/2000 | 2161732 | C2161732 REG F° 995050 STE Z K | 276.853 |           | -2 149.897 |
| F                  | REPO | RT FIN     | DE PA   | GE                             | 276.853 | 2 426.750 | -2 149.897 |

# 5) Balance générale et auxiliaire

| Date piéce du :         01/01/2000         au :         23/11/2000           Date écriture du :         02/01/2000         au :         06/12/2000 | Type de clôture :<br>Clôturer et non cloturer |
|----------------------------------------------------------------------------------------------------|-----------------------------------------------|
| Compte :<br>41100000 CLIENTS DIVER<br>41110289 INTERMETAL                                                                                          | S DE MAGASIN                                  |
|                                                                                                    |                                               |

Au lancement de la procédure « Balance générale », vous devez saisir la période la date de pièce et la date d'écriture, la plage de numéro de compte à traiter, et le type de clôture.

Si vous ne saisissez pas la plage de numéro de compte alors la balance est dite « Balance générale » et le programme prendra en compte tous les numéros de compte saisis dans le détail des écritures comptables. Dans le cas contraire, la balance est dite « Balance auxiliaire » ou « Balance partielle ».

| Deluxe Co<br>Fichier Editio | ompta 2000 (v.2002.0319   <br>n Option Fenêtre | ). ENTREPRISE | S CHIBEDDINE  | BEN REJEB     |               |             |               | × |
|-----------------------------|------------------------------------------------|---------------|---------------|---------------|---------------|-------------|---------------|---|
| ĭ                           | <b>x</b>                                       |               |               |               |               |             | Ű             | ĵ |
| 📁 Balance.                  | du 01/01/2000 au 31/12/                        | 2000          |               |               |               |             |               | × |
| Compte                      | Designat                                       | Solde initial | Debit         | Credit        | S.débiteur    | S.Créditeur | Solde final   | - |
| ▶ 41100000                  | CLIENTS DIVERS DE MAGAS                        | -1 000.000    | 217 425.111   | 201 977.103   | 15 448.008    |             | 14 448.008    |   |
| 41110000                    | CLIENTS DIVERS                                 | 14 303.985    | 151 591.282   | 140 118.965   | 11 472.317    |             | 25 776.302    |   |
| 41110001                    | TUNISIE TELECOM                                | 1 757 650.871 | 5 561 933.121 | 4 709 555.963 | 852 377.158   |             | 2 610 028.029 |   |
| 41110002                    | STE EL FAOUZ                                   |               | 1 004.020     | 104.020       | 900.000       |             | 900.000       |   |
| 41110004                    | RNTA                                           | 270.320       |               | 261.546       |               | 261.546     | 8.774         |   |
| 41110005                    | ENC DECP DEFINITIF AIN ESSI                    | 24 470.142    | 76 252.918    | 90 652.918    |               | 14 400.000  | 10 070.142    |   |
| 41110006                    | SONEDE                                         | 2 570.202     | 124 838.661   | 21 754.106    | 103 084.555   |             | 105 654.757   |   |
| 41110007                    | FRE TTED VENTE ACCESS . TH                     |               | 703.023       |               | 703.023       |             | 703.023       |   |
| 41110013                    | SOLDE A NOUVEAU                                | 440.000       |               | _             |               |             | 440.000       |   |
| 41110014                    | E.T.I                                          | 11 017.870    | 2 687.438     | 8 069.617     |               | 5 382.179   | 5 635.691     |   |
| 41110015                    | SOGEM CO                                       |               | 425.000       | 425.000       |               |             |               |   |
| 41110016                    | FRE MUNICIPALITE MEGRINE                       |               | 17 600.200    | 5 600.200     | 12 000.000    |             | 12 000.000    |   |
| 41110017                    | FORUM VENTE MATERIAUX D                        |               | 32 517.348    | 16 258.572    | 16 258.776    |             | 16 258.776    |   |
| 41110018                    | EL QUATORZE                                    | - 485.097     | 484.583       |               | 484.583       |             | -0.514        |   |
| 41110019                    | SOTETEL                                        | 2 437.880     | 2 608.400     | 2 780.280     |               | 171.880     | 2 266.000     |   |
| 41110020                    | SOLDE A NOUVEAU                                | 2 529.231     |               |               |               |             | 2 529.231     |   |
| 41110021                    | ALCATEL TUNISIE                                | 19 886.843    | 9 422.225     | 28 712.803    |               | 19 290.578  | 596.265       | - |
| тот                         | AUX                                            | 2 275 811.537 | 7 803 228.362 | 6 467 744.931 | 1 430 413.735 | 94 930.304  | 3 611 294.968 |   |

Dimanche, Le 31 mars 2002

# ENTREPRISES CHIBEDDINE BEN REJEB Z.I SAINT GOBIN MEGRINE 2014 Tél : 433-423. Fax : 434-401

|          |                                         | B.<br>Du 01/01 | ALANO<br>/2000 au 3 | CE<br>51/12/2000 |             |             |               |
|----------|-----------------------------------------|----------------|---------------------|------------------|-------------|-------------|---------------|
|          |                                         | Solde          | Mouve               | ment             | Sol         | des         | Poldo         |
| Compte   | Libellé                                 | initial        | Débit               | Crédit           | Débiteurs   | Créditeurs  | final         |
| 1        | CAPITAUX PROPRES                        |                | 10.000              |                  | 10.000      |             | 10.00         |
| 10800000 | VIR KAMEL B REJEB                       | -1 618 050.995 | 97 933.908          | 31 645.156       | 66 288.752  |             | -1 551 762.24 |
| 12110000 | SOLDE A NOUVEAU                         | - 213 633.044  |                     |                  |             |             | - 213 633.04  |
| 13100000 | SOLDE A NOUVEAU                         | -83 627.579    |                     |                  |             |             | -83 627.57    |
| 16800000 | F° INTER EQUIPEMENT / AUTOBETO          |                | -                   | 164 877.238      |             | 164 877.238 | - 164 877.23  |
| 2        | CLASSE 2: Comptes d'Actifs Non courants |                |                     | 10.000           |             | 10.000      | -10.00        |
| 21300000 | AUTOCAD MAP 2000                        | 13 393.058     | 4 735.000           |                  | 4 735.000   |             | 18 128.05     |
| 22130000 | SOLDE A NOUVEAU                         | 73 500.000     | 53 000.000          |                  | 53 000.000  |             | 126 500.00    |
| 22150000 | SOLDE A NOUVEAU                         | 350 640.000    |                     |                  |             |             | 350 640.00    |
| 22210000 | SOLDE A NOUVEAU                         | 953 891.463    |                     |                  |             |             | 953 891.46    |
| 22340000 | FRAIS DE DOUANE/CH N 1601843            | 2 977 638.034  | 452 294.995         |                  | 452 294.995 |             | 3 429 933.02  |
| 22350000 | F° SAM SIGNALISATION / PANNEAUX         | 88 653.237     | 26 083.605          |                  | 26 083.605  |             | 114 736.84    |
| 22360000 | SOLDE A NOUVEAU                         | 95 950.302     |                     |                  |             |             | 95 950.30     |
| 22370000 | SOLDE A NOUVEAU                         | 43 045.000     |                     |                  | _           |             | 43 045.00     |
| 22410000 | SOLDE A NOUVEAU                         | 484 753.462    | 47 000.000          |                  | 47 000.000  |             | 531 753.46    |
| 22440000 | SOLDE A NOUVEAU                         | 289 201.605    | 77 300.000          |                  | 77 300.000  |             | 366 501.60    |
| 22810000 | SOLDE A NOUVEAU                         | 6 013.265      |                     |                  |             |             | 6 013.26      |
| 22820000 | F° EXPO SYSTEM / COMPTOIR               | 43 814.377     | 5 575.600           |                  | 5 575.600   |             | 49 389.97     |
| 22821000 | MATERIEL INFORMATIQUE                   | 29 249.930     | 6 423.450           | P                | 6 423.450   |             | 35 673.38     |
| 26430000 | CH N 2933119/ PRET GANDOUZ              |                | 1 500.000           |                  | 1 500.000   |             | 1 500.00      |
| 26550000 | SOLDE A NOUVEAU                         | 440.000        |                     |                  |             |             | 440.00        |
| 28130000 | SOLDE A NOUVEAU                         | -1 373.884     |                     |                  |             |             | -1 373.88     |
| 28221000 | SOLDE A NOUVEAU                         | - 242 868.292  |                     |                  |             |             | - 242 868.29  |
| 28234000 | SOLDE A NOUVEAU                         | - 992 742.594  |                     |                  |             |             | - 992 742.59  |
| 28235000 | SOLDE A NOUVEAU                         | -60 288.259    |                     |                  |             |             | -60 288.25    |
| 28236000 | SOLDE A NOUVEAU                         | -4 903.890     |                     |                  |             |             | -4 903.89     |
| 28241000 | SOLDE A NOUVEAU                         | - 287 471.086  |                     |                  |             |             | - 287 471.08  |
| 28244000 | SOLDE A NOUVEAU                         | - 236 224.958  |                     |                  | 1.1         |             | - 236 224.95  |
| 28281000 | SOLDE A NOUVEAU                         | - 247.475      |                     |                  |             |             | - 247.47      |
| 28282000 | SOLDE A NOUVEAU                         | -10 903.052    |                     |                  |             |             | -10 903.05    |
| 28282100 | SOLDE A NOUVEAU                         | -12 446.916    |                     |                  |             |             | -12 446.916   |
| 31300000 | SOLDE A NOUVEAU                         | 420 250.000    |                     |                  |             |             | 420 250.000   |
| 32600000 | SOLDE A NOUVEAU                         | 120.000        |                     |                  |             |             | 120.000       |

Page nº 1

Dans le cas d'une « Balance auxiliaire » vous avez la possibilité de ne saisir que le numéro de compte de début, dans ce cas le programme ne traitera que les comptes ayant un numéro supérieur ou égale à votre saisie. Si vous saisissez seulement le numéro de compte de fin alors le programme ne traitera que les comptes ayant un numéro inférieur ou égale à votre saisie. En fin dans le cas ou vous saisissez le numéro de début et de fin, le programme ne traitera que les comptes ayant un numéro set votre saisie.

*La balance générale doit être obligatoirement équilibrée, dans le cas contraire vous devez lancer le programme de réparation des bases de donnée.* 

<sup>(S)</sup> La balance auxiliaire peut ne pas être équilibrée.

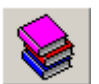

#### 6) Bilans et états de résultat

Deluxe Compta ® v2002 admet dix rubriques totalement paramétrables. Au lancement de la procédure vous aurez une fenêtre qui comporte boutons respectivement les « Fermer la fenêtre », « Paramétrer la rubrique ». « Paramétrer les formules de la rubrique », « Visualiser le résultat de la rubrique», «Lancer les calculs de mise à jours de la rubrique ».

Le programme comporte les états légaux conformément à la loi tunisienne en vigueur.

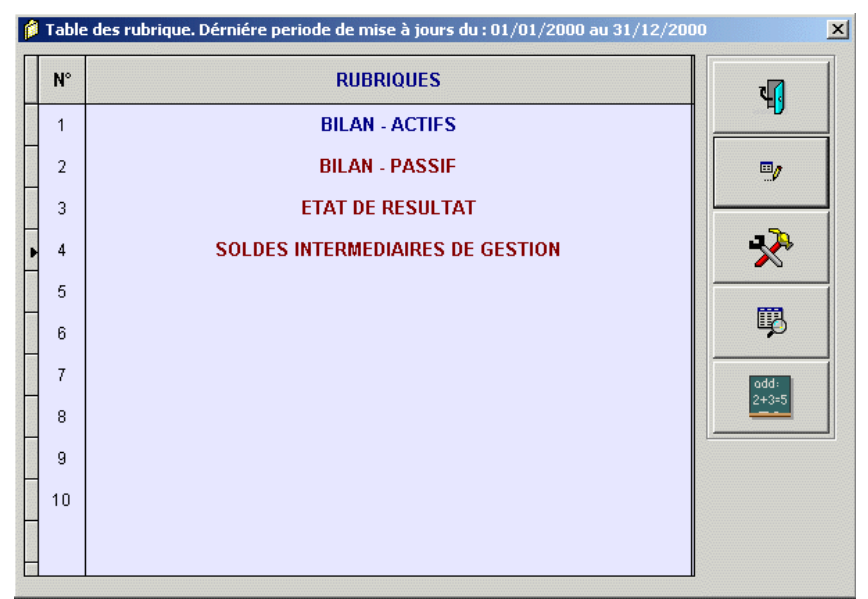

Normalement vous n'aurez pas à modifier les paramètres des rubriques, cependant on trouve parfois quelques exceptions où on est obligé de modifier quelques paramètres. Pour cette raison, il faut faire bien attention de ne pas commettre des erreurs lors de la saisie des formules de calcul et n'hésitez surtout pas à nous demander de l'aide en cas de besoin.

#### a) Paramétrage de la rubrique

Cette procédure vous permet de saisie le titre, et le sens de calcul par défaut des différents états.

#### b) Paramétrage des formules de la rubrique

Cette procédure vous permet de programmer les états de bilan et de résultat. Faites attention à bien saisir les formules et n'hésitez surtout pas à nous demander de l'aide en cas de besoin.

#### odd: 2+3=5

**.**,

#### c) Calcul des bilans et des états de résultat

Cette procédure vous permet de mettre à jours les états de bilan et de résultat en effectuant des calculs sur les écritures par période de date de pièce. Cette procédure utilise les formules qui sont pré-configuré selon les normes tunisiennes. Si vous lancez cette procédure à la fin de l'année vous devez patienter quelques minutes ( selon le nombre d'écriture et la puissance de votre machine) avant d'avoir le résultat. Pour cette raison, le calcul n'est pas lancé automatiquement lors du chargement de la fenêtre du « Bilan et état de résultat ». Cependant, si vous faites des modifications dans les écritures comptables pendant la dernière période de calcul de bilan, vous devez obligatoirement relancer les calculs afin de mettre à jours les rubriques

#### *d) Visualisation du résultat de la rubrique*

Cette procédure vous permet de visualiser le résultat de calcul selon la configuration du logiciel.

|          | Q     | e 🕅 🖉                                               |      |            | Ø               |
|----------|-------|-----------------------------------------------------|------|------------|-----------------|
| ø        | Table | I. BILAN - ACTIF5. Periode: 01/01/2000 - 31/12/2000 |      |            | <u>_ 8 ×</u>    |
|          | Cte   | Libellé                                             | Note | 31/12/1999 | 31/12/2000 🔺    |
|          | T1C1  | ACTIFS                                              |      |            |                 |
|          | T1C2  | ACTIFS NON COURANTS                                 |      |            |                 |
|          | T1C3  | Actifs immobilisés                                  |      |            |                 |
|          | T1C4  | Immobilisations incorporelles brutes                | 1    |            | 18 128.058      |
| Sectors. | T1C5  | Amortissement des immobilisations incorporelles     | 2    |            | -1 373.884      |
|          | T1C6  | Valeur comptable nette des immobilisations incorpo  |      |            | 16 754.174      |
|          | T1C7  |                                                     |      |            |                 |
|          | T1C8  | Immobilisations corporelles brutes                  | 3    |            | 6 104 028.325   |
|          | T1C9  | Amortissements des immobilisations corporelles      | 4    |            | -1 848 096.522  |
|          | T1C10 | Valeur comptable nette des immobilisations corpore  |      |            | 4 255 931.803   |
|          | T1C11 |                                                     |      |            |                 |
|          | T1C12 | Immobilisations financières                         | 5    |            | 1 940.000       |
| STREET.  | T1C13 | Provisions pour dépréciation des immobilisations f  | 6    |            |                 |
|          | T1C14 | Valeur comptable nette des immobilisations financi  |      |            | 1 940.000       |
|          | T1C15 |                                                     |      |            |                 |
|          | T1C16 | Total des actifs immobilisés                        |      |            | 4 274 625.977 👻 |
|          | •     |                                                     |      |            | F               |

Cette table admet une barre d'outil qui comporte les boutons « Visualisez les notes », « Impression de la rubrique ou de ses notes », « Eliminer les filtres », « Fermer la fenêtre ». Si vous remarquez une erreur quelconque, cela sera probablement dû à une mauvaise configuration des formules ou à une erreur produite lors de la saisie d'une écriture. Dans tous les cas n'hésitez pas à nous contacter en cas de problème.

La visualisation des notes peut se faire aussi en effectuant un double clique sur la ligne de votre choix.

*TRES IMPORTANT, vous devez minimiser au maximum l'accès à la configuration des rubriques pour éviter les mauvaises surprises et vous devez limiter les responsabilités.* 

# ENTREPRISES CHIBEDDINE BEN REJEB Z.I SAINT GOBIN MEGRINE 2014 Tél : 433-423. Fax : 434-401

Dimanche, Le 31 mars 2002 Page nº 1

| BILAN - ACT<br>Periode du : 01/01/2000 a           | TFS<br>au 31/12/2000 |                |            |
|----------------------------------------------------|----------------------|----------------|------------|
| Désignation                                        | Note                 | 31/12/2000     | 31/12/1999 |
| ACTIFS                                             |                      |                |            |
| ACTIFS NON COURANTS                                |                      |                |            |
| Actifs immobilisés                                 |                      |                |            |
| Immobilisations incorporelles brutes               | 1                    | 18 128.058     |            |
| Amortissement des immobilisations incorporelles    | 2                    | -1 373.884     |            |
| Valeur comptable nette des immobilisations incorpo |                      | 16 754.174     |            |
| Immobilisations corporelles brutes                 | 3                    | 6 104 028.325  |            |
| Amortissements des immobilisations corporelles     | 4                    | -1 848 096.522 |            |
| Valeur comptable nette des immobilisations corpore |                      | 4 255 931.803  |            |
| Immobilisations financières                        | 5                    | 1 940.000      |            |
| Provisions pour dépréciation des immobilisations f | 6                    | 1.0            |            |
| Valeur comptable nette des immobilisations financi |                      | 1 940.000      |            |
| Total des actifs immobilisés                       |                      | 4 274 625.977  |            |
| Autres actifs non courants                         | 7                    |                |            |
| TOTAL DES ACTIFS NON COURANTS                      |                      | 4 274 625.977  |            |
| ACTIFS COURANTS                                    |                      |                |            |
| Stocks                                             | 8                    | 420 370.000    |            |
| Provisions pour dépréciation des stocks            | 9                    |                |            |
| Valeur comptable nette des stocks                  |                      | 420 370.000    |            |
| Clients & comptes rattachés                        | 10                   | 3 636 566.387  |            |
| Provisions pour dépreciation des comptes clients   | 11                   |                |            |
| Valeur comptable nette des clients et comptes ratt |                      | 3 636 566.387  |            |
| Autres actifs courants                             | 12                   | 1 309 864.786  |            |
| Liquidités et équivalent de liquidités             | 13                   | 550 056.128    |            |
| TOTAL DES ACTIFS COURANTS                          |                      | 5 916 857.301  |            |
| TOTAL DES ACTIFS                                   |                      | 10 191 483.278 |            |
|                                                    |                      |                |            |

Pour accéder aux notes du bilan vous devez effectuer un double clic sur une ligne du bilan

comportant un numéro de note.

#### **ENTREPRISES CHIBEDDINE BEN REJEB**

Z.I SAINT GOBIN MEGRINE 2014 Tél : 433-423. Fax : 434-401 Dimanche, Le 31 mars 2002 Page nº 1

Notes de la rubrique BILAN - ACTIFS Periode du : 15/01/2000 au 31/01/2000

Note 10. Clients & comptes rattachés

| Compte   | Designation                   |               | LTAT       |
|----------|-------------------------------|---------------|------------|
| compte   | Designation                   | 31/01/2000    | 31/12/1999 |
| 41100000 | CLIENTS DIVERS DE MAGASIN     | 3 947.987     |            |
| 41110000 | CLIENTS DIVERS                | 2 461.035     |            |
| 41110001 | TUNISIE TELECOM               | - 348 327.173 |            |
| 41110014 | E.T.I                         | 166.863       |            |
| 41110030 | L INSTALLATEUR TELEPHONIQUE   | -91.955       |            |
| 41110031 | EDHAMEN CDE BATIMENT          | 11 271.829    |            |
| 41110032 | ETS                           | 3 186.400     |            |
| 41110043 | STBG                          | 47 467.270    |            |
| 41110069 | LES ANNONCES                  | -2 752.431    |            |
| 41110127 | RACHID AGUIR                  | - 115.000     |            |
| 41110131 | KHARRAT CHIHEB T.A.T          | 829.050       |            |
| 41110136 | TELMAGHJ                      | - 628.190     |            |
| 41110150 | SGA                           | - 177.200     |            |
| 41110190 | FAST TRAVAUX                  | 2 640.763     |            |
| 41110202 | S.Z.T.M                       | 2 474.070     |            |
| 41110247 | SOGECOM                       | -4 868.302    |            |
| 41110257 | ENT GUERMAZI ET CIE           | - 150.000     |            |
| 41110269 | DELTA COM                     | - 340.005     |            |
| 41170000 | CLIENTS -RETENUES DE GARANTIE | 1 760.746     |            |
| 41300000 | EFFET A RECEVOIR              | 628.190       |            |
| TOTAL    |                               | - 280 616.053 |            |

# 9

#### 7) Flux de trésorerie

Comme les rubriques du bilan et de l'état de résultat, le flux de trésorerie est totalement paramétrable. Lorsque vous exécutez cette procédure, le programme vous invite à saisir la période de date de pièce et le type de clôture.

ATTENTION, les rubriques et sous rubriques du flux ne peuvent être ni supprimer ni modifier ni déplacer au cours de l'exercice, cela pourra fausser les valeurs de la table de « Flux de trésorerie », par contre vous pouvez ajouter d'autres rubriques et sous rubriques au paramétrage du flux.

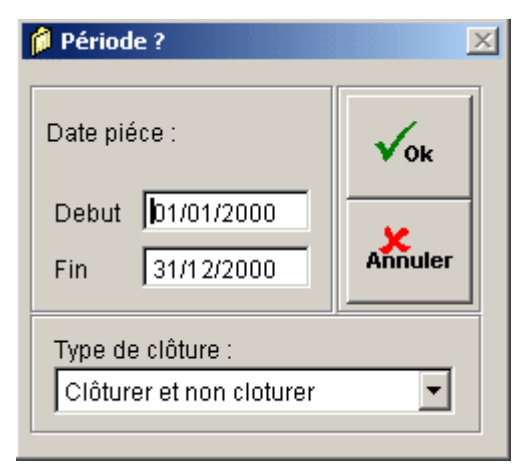

| TABLEAU DE FLUX DE TRESORERIE. Periode: 01/01/2000 - 31/12/2000                        |            |            |
|----------------------------------------------------------------------------------------|------------|------------|
| DESIGNATION                                                                            | 31/12/2000 | 31/12/1999 |
| EXPLOITATION                                                                           |            |            |
| Encaissements reçus des clients                                                        | 350.000    |            |
| Somme versées aux fournisseurs et aux personnels                                       | - 800.240  |            |
| Intérêts encaissés                                                                     | -1 037.100 |            |
| Intérêts payés                                                                         | - 366.000  |            |
| Impôt sur les bénéfices payés                                                          | - 351.000  |            |
| Autres flux d'exploitation                                                             | 190.000    |            |
| Virements internes                                                                     |            |            |
| TOTAL : EXPLOITATION                                                                   | -2 014.340 |            |
| NVESTISSEMENT                                                                          |            |            |
| Décaissements provenant de l'aquisition d'immobilisations corporelles et incorporelles | - 366.250  |            |
| Encaissements provenant de la cession d'immobilisations corporelles et incorporelles   | 2 350.000  |            |
| Décaissements provenant de l'aquisition d'immobilisations financières                  | - 564.000  |            |
| Encaissements provenant de la cession d'immobilisations financières                    | 250.000    |            |
| Décaissements provenant d'autres opérations d'investissements                          | - 720.666  |            |
| Encaissements provenant d'autres opérations d'investissements                          | 1 960.000  |            |
| TOTAL : INVESTISSEMENT                                                                 | 2 909.084  |            |
| FINANCEMENT                                                                            |            |            |
| Encaissements suite à l'émission d'actions                                             | 236.000    |            |
| Dividentes et autres distributions                                                     | -2 160.000 |            |
| Encaissements provenant des emprunts                                                   | 65.550     |            |
| Remboursements d'emprunts                                                              | - 523.634  |            |
| TOTAL : FINANCEMENT                                                                    | -2 382.084 |            |
| d                                                                                      |            |            |

<sup>CP</sup> Le programme de « Flux de trésorerie » peut admettre jusqu'à neuf rubriques et chaque rubrique peut admettre jusqu'à neuf sous rubriques, ce qui ramène le nombre total des sous rubriques à quatre vingt et une. La configuration des rubriques se trouve dans le menu « Option » puis « Paramétrage du flux de trésorerie ».

#### ENTREPRISES CHIBEDDINE BEN REJEB

Z.I SAINT GOBIN MEGRINE 2014 Tél : 433-423. Fax : 434-401 Dimanche, Le 31 mars 2002 Page nº 1

#### TABLEAU DES FLUX DE TRESORERIE Periode du : 01/01/2000 au 31/12/2000

| EXPLOITATION Encaissements reçus des clients Somme versées aux fournisseurs et aux personnels Intérêts encaissés Intérêts encaissés Intérêts payés Impôt sur les bénéfices payés Autres flux d'exploitation Virements internes TOTAL : EXPLOITATION INVESTISSEMENT Décaissements provenant de l'aquisition d'immobilisations Encaissements provenant de la cession d'immobilisations Décaissements provenant de la cession d'immobilisations Encaissements provenant de la cession d'immobilisations Décaissements provenant de la cession d'immobilisations TOTAL : INVESTISSEMENT FINANCEMENT Encaissements suite à l'émission d'actions Dividentes et autres distributions                                                                                                    | 500.000 CR<br>860.240 DB<br>1 037.100 DB |
|----------------------------------------------------------------------------------------------------|------------------------------------------|
| Encaissements reçus des clients<br>Somme versées aux fournisseurs et aux personnels<br>Intérêts encaissés<br>Intérêts payés<br>Impôt sur les bénéfices payés<br>Autres flux d'exploitation<br>Virements internes<br>TOTAL : EXPLOITATION<br>INVESTISSEMENT<br>Décaissements provenant de l'aquisition d'immobilisations<br>Encaissements provenant de la cession d'immobilisations<br>Décaissements provenant de la cession d'immobilisations<br>Encaissements provenant de la cession d'immobilisations<br>Décaissements provenant de la cession d'immobilisations<br>Décaissements provenant de la cession d'immobilisations<br>Encaissements provenant de la cession d'immobilisations<br>Encaissements provenant d'autres opérations d'investissements<br>Encaissements provenant d'autres opérations d'investissements<br><b>TOTAL : INVESTISSEMENT</b><br>FINANCEMENT<br>Encaissements suite à l'émission d'actions<br>Dividentes et autres distributions                               | 500.000 CR<br>860.240 DB<br>1 037.100 DB |
| Somme versées aux fournisseurs et aux personnels<br>Intérêts encaissés<br>Intérêts payés<br>Impôt sur les bénéfices payés<br>Autres flux d'exploitation<br>Virements internes<br>TOTAL : EXPLOITATION<br>INVESTISSEMENT<br>Décaissements provenant de l'aquisition d'immobilisations<br>Encaissements provenant de la cession d'immobilisations<br>Décaissements provenant de la cession d'immobilisations<br>Encaissements provenant de la cession d'immobilisations<br>Décaissements provenant de la cession d'immobilisations<br>Décaissements provenant de la cession d'immobilisations<br>Décaissements provenant de la cession d'immobilisations<br>Décaissements provenant d'autres opérations d'investissements<br>Encaissements provenant d'autres opérations d'investissements<br>Encaissements provenant d'autres opérations d'investissements<br><b>TOTAL : INVESTISSEMENT</b><br>FINANCEMENT<br>Encaissements suite à l'émission d'actions<br>Dividentes et autres distributions | 860.240 DB<br>1 037.100 DB               |
| Intérêts encaissés<br>Intérêts payés<br>Impôt sur les bénéfices payés<br>Autres flux d'exploitation<br>Virements internes<br>TOTAL : EXPLOITATION<br>INVESTISSEMENT<br>Décaissements provenant de l'aquisition d'immobilisations<br>Encaissements provenant de la cession d'immobilisations<br>Décaissements provenant de la cession d'immobilisations<br>Décaissements provenant de la cession d'immobilisations<br>Encaissements provenant de la cession d'immobilisations<br>Décaissements provenant de la cession d'immobilisations<br>Décaissements provenant d'autres opérations d'investissements<br>Encaissements provenant d'autres opérations d'investissements<br>Encaissements provenant d'autres opérations d'investissements<br>Encaissements suite à l'émission d'actions<br>Dividentes et autres distributions                                                                                                    | 1 037.100 DB                             |
| Intérêts payés<br>Impôt sur les bénéfices payés<br>Autres flux d'exploitation<br>Virements internes<br>TOTAL : EXPLOITATION<br>INVESTISSEMENT<br>Décaissements provenant de l'aquisition d'immobilisations<br>Encaissements provenant de la cession d'immobilisations<br>Décaissements provenant de la cession d'immobilisations<br>Encaissements provenant de la cession d'immobilisations<br>Décaissements provenant de la cession d'immobilisations<br>Encaissements provenant de la cession d'immobilisations<br>Décaissements provenant d'autres opérations d'investissements<br>Encaissements provenant d'autres opérations d'investissements<br>TOTAL : INVESTISSEMENT<br>FINANCEMENT<br>Encaissements suite à l'émission d'actions<br>Dividentes et autres distributions                                                                                                    |                                          |
| Impôt sur les bénéfices payés<br>Autres flux d'exploitation<br>Virements internes<br>TOTAL : EXPLOITATION<br>INVESTISSEMENT<br>Décaissements provenant de l'aquisition d'immobilisations<br>Encaissements provenant de la cession d'immobilisations<br>Décaissements provenant de la cession d'immobilisations<br>Encaissements provenant de la cession d'immobilisations<br>Encaissements provenant de la cession d'immobilisations<br>Encaissements provenant de la cession d'immobilisations<br>Décaissements provenant d'autres opérations d'investissements<br>Encaissements provenant d'autres opérations d'investissements<br>TOTAL : INVESTISSEMENT<br>FINANCEMENT<br>Encaissements suite à l'émission d'actions<br>Dividentes et autres distributions                                                                                                    | 366.000 DB                               |
| Autres flux d'exploitation<br>Virements internes<br>TOTAL : EXPLOITATION<br>INVESTISSEMENT<br>Décaissements provenant de l'aquisition d'immobilisations<br>Encaissements provenant de la cession d'immobilisations<br>Décaissements provenant de la cession d'immobilisations<br>Encaissements provenant de la cession d'immobilisations<br>Décaissements provenant de la cession d'immobilisations<br>Encaissements provenant d'autres opérations d'investissements<br>Encaissements provenant d'autres opérations d'investissements<br>TOTAL : INVESTISSEMENT<br>FINANCEMENT<br>Encaissements suite à l'émission d'actions<br>Dividentes et autres distributions                                                                                                    | 351.000 DB                               |
| Virements internes<br>TOTAL : EXPLOITATION<br>INVESTISSEMENT<br>Décaissements provenant de l'aquisition d'immobilisations<br>Encaissements provenant de la cession d'immobilisations<br>Décaissements provenant de la cession d'immobilisations<br>Encaissements provenant d'autres opérations d'investissements<br>Encaissements provenant d'autres opérations d'investissements<br>TOTAL : INVESTISSEMENT<br>FINANCEMENT<br>Encaissements suite à l'émission d'actions<br>Dividentes et autres distributions                                                                                                    | 190.000 CR                               |
| TOTAL : EXPLOITATION         INVESTISSEMENT         Décaissements provenant de l'aquisition d'immobilisations         Encaissements provenant de la cession d'immobilisations         Décaissements provenant de l'aquisition d'immobilisations         Décaissements provenant de la cession d'immobilisations         Décaissements provenant de la cession d'immobilisations         Décaissements provenant de la cession d'immobilisations         Décaissements provenant d'autres opérations d'investissements         Encaissements provenant d'autres opérations d'investissements         FINANCEMENT         Encaissements suite à l'émission d'actions         Dividentes et autres distributions                                                                                                    |                                          |
| INVESTISSEMENT Décaissements provenant de l'aquisition d'immobilisations Encaissements provenant de la cession d'immobilisations Décaissements provenant de la cession d'immobilisations Décaissements provenant de la cession d'immobilisations Décaissements provenant d'autres opérations d'investissements Encaissements provenant d'autres opérations d'investissements TOTAL : INVESTISSEMENT FINANCEMENT Encaissements suite à l'émission d'actions Dividentes et autres distributions                                                                                                    | 924.340 DB                               |
| Décaissements provenant de l'aquisition d'immobilisations<br>Encaissements provenant de la cession d'immobilisations<br>Décaissements provenant de la cession d'immobilisations<br>Encaissements provenant de la cession d'immobilisations<br>Décaissements provenant d'autres opérations d'investissements<br>Encaissements provenant d'autres opérations d'investissements<br><b>TOTAL : INVESTISSEMENT</b><br><b>FINANCEMENT</b><br>Encaissements suite à l'émission d'actions<br>Dividentes et autres distributions                                                                                                    |                                          |
| Encaissements provenant de la cession d'immobilisations<br>Décaissements provenant de l'aquisition d'immobilisations<br>Encaissements provenant de la cession d'immobilisations<br>Décaissements provenant d'autres opérations d'investissements<br>Encaissements provenant d'autres opérations d'investissements<br><b>TOTAL : INVESTISSEMENT</b><br><b>FINANCEMENT</b><br>Encaissements suite à l'émission d'actions<br>Dividentes et autres distributions                                                                                                    | 366.250 DB                               |
| Décaissements provenant de l'aquisition d'immobilisations<br>Encaissements provenant de la cession d'immobilisations<br>Décaissements provenant d'autres opérations d'investissements<br>Encaissements provenant d'autres opérations d'investissements<br>TOTAL : INVESTISSEMENT<br>FINANCEMENT<br>Encaissements suite à l'émission d'actions<br>Dividentes et autres distributions                                                                                                    | 2 350.000 CR                             |
| Encaissements provenant de la cession d'immobilisations<br>Décaissements provenant d'autres opérations d'investissements<br>Encaissements provenant d'autres opérations d'investissements<br>TOTAL : INVESTISSEMENT<br>FINANCEMENT<br>Encaissements suite à l'émission d'actions<br>Dividentes et autres distributions                                                                                                    | 564.000 DB                               |
| Décaissements provenant d'autres opérations d'investissements<br>Encaissements provenant d'autres opérations d'investissements<br>TOTAL : INVESTISSEMENT<br>FINANCEMENT<br>Encaissements suite à l'émission d'actions<br>Dividentes et autres distributions                                                                                                    | 250.000 CR                               |
| Encaissements provenant d'autres opérations d'investissements<br>TOTAL : INVESTISSEMENT<br>FINANCEMENT<br>Encaissements suite à l'émission d'actions<br>Dividentes et autres distributions                                                                                                    | 720.666 DB                               |
| TOTAL : INVESTISSEMENT 2<br>FINANCEMENT Encaissements suite à l'émission d'actions Dividentes et autres distributions                                                                                                    | 1 960.000 CR                             |
| FINANCEMENT<br>Encaissements suite à l'émission d'actions<br>Dividentes et autres distributions                                                                                                    | 909.084 CR                               |
| Encaissements suite à l'émission d'actions<br>Dividentes et autres distributions                                                                                                    |                                          |
| Dividentes et autres distributions                                                                                                    | 236.000 CR                               |
| Diridences er dan es dish fondons                                                                                                    | 2 160.000 DB                             |
| Encaissements provenant des emprunts                                                                                                    | 65.550 CR                                |
| Remboursements d'emprunts                                                                                                    | 523.634 DB                               |
| TOTAL : FINANCEMENT                                                                                                    | 2 382.084 DB                             |
| Trésorerie au début de l'exercice                                                                                                    | 000.000 CR                               |

## V. Caractéristiques technique

#### 1) Architecture du logiciel :

Le logiciel fonctionne en mode mono poste ou en réseau sous une architecture client/serveur et obéit à la norme MSN (MicroSoft Network) et utilise le moteur ODBC 32 bits de Microsoft.

L'architecture client-serveur présente plusieurs avantages, les principaux sont :

- Facilité de la maintenance
- Les modules du logiciel sont installés sur les terminaux afin d'alléger le traitement sur le serveur et augmenter la vitesse de transmission des données
- Les fichiers de base de donnée sont centralisés dans le serveur
- Protection des données contre le piratage informatique à travers le réseau local ou distant

#### 2) Système d'exploitation du serveur :

Ce paragraphe ne concerne que la licence réseau de « Deluxe Compta Server ® v2002». Le système d'exploitation qui sera préférable d'installer sur le serveur est soit le « Microsoft Windows NT 4.x Server », soit le « Microsoft Windows 2000 Server (Build on NT Technology) ». Depuis sa conception, ce système a démontré son efficacité et sa stabilité.

Ce système admet les avantages suivants :

- Très bonne gestion de l'administration réseau et des domaines.
- Admet des protocoles réseaux compatibles avec tous les systèmes connus. (IPX ODI de Novel (Netware), TCP/IP de Unix, Mac OS, DLC d'IBM, NetBeui de Microsoft, ...
- > Ouvert aux systèmes INTERNET et INTRANET
- L'un des meilleurs systèmes existants au monde dans le domaine de la sécurité et protection des données contre l'altération et le piratage
- Administration et définition des droits d'accès par utilisateur. Chaque utilisateur est identifié grâce à son login (code utilisateur) et à son mot de passe.
- Admet un nombre illimité d'utilisateur et de groupe
- Nombre de terminaux illimités (Selon la licence de Microsoft Windows NT)
- Fonctionne en mode graphique multimédia, simple à manier et utilise la technologie WYSIWYG (What You See Is What You Get)
- Admet des pilotes (drivers) compatibles avec presque toutes les imprimantes, modems, réseaux, cartes graphiques, souris qui existent sur le marché.
- ✤ Système multitâche/multi utilisateur

<sup>C</sup> La licence « Deluxe Compta Server ® v2002 » peut être installer sous le système d'exploitation Windows 9x. Dans ce cas vous devez vous contenter de la protection d'accès gérée par le logiciel.

#### 3) Système d'exploitation des terminaux :

Les modules qui seront installés sur les terminaux sont développés pour les systèmes d'exploitations suivants :

- Windows 95 OSR 1, OSR 2 ou OSR 2.5
- Windows 98
- Windows NT 4 Workstation
- Windows 2000 Professionnel

Faisant partie intégrante de la firme Microsoft, les terminaux seront bien adaptés avec le serveur qui utilise pratiquement la même famille de système.

#### 4) Environnement technique de réalisation :

Compte tenu de notre expérience et de l'état actuel du marché des logiciels, nous avons développé une solution ayant les caractéristiques suivantes : Le logiciel est développé grâce à la suite **Microsoft Visual Studio** qui comporte plusieurs langages de programmation évolués de type visuel (comportant des objets Windows pouvant être manipuler par la sourie, écran tactile, clavier, ...). Ces langages présentent les avantages suivants :

- Faisant partie de la société Microsoft (la plus grande firme de logiciel dans le monde), la suite Visual Studio comporte les meilleurs langages de programmation sur le marché.
- Etant donnée que le système d'exploitation sur lequel fonctionne le programme est Microsoft Windows, la suite Microsoft Visual Studio est la meilleure solution afin d'avoir un système intègre et stable.
- Grâce aux langages de programmation qu'elle comporte, la suite Visual studio est ouverte à tous les domaines et offre un système de programmation évolutif, facile à maintenir.
- Supportant l'interface de programmation ODBC 32 bits (Open DataBase Connectivity) (système ouvert de connectivité aux bases de données), Visual Studio permet aux applications d'accéder à des données dans des systèmes de gestion de base de données utilisant le langage SQL comme standard d'accès.
- Langage supportant l'architecture client/serveur et ouvert à des environnements INTERNET et INTRANET
- Intègre un SGBDR (Système de Gestion de Base de Donnée Relationnel)

#### 5) Sécurité et contrôle

Le logiciel admet un module de contrôle et de sécurité qui effectue les tâches suivantes :

- Gestion des opérateurs
- > Attribution d'un droit d'accès aux différents modules du logiciel par opérateur
- Sauvegarde quotidienne des données sur support magnétique pour minimiser les risques de perte de donnée

Module de vérification, correction et ré-indexation des fichiers de base de donnée.

#### 6) Maintenance et intervention

L'installation, la mise en service du logiciel et la formation des opérateurs est sur place par l'un de nos ingénieurs et nécessite une séance de formation par licence (La formation est incluse dans le prix du logiciel).

*Vous bénéficiez aussi d'une assistance téléphonique gratuite pour bien démarrer avec le logiciel.* 

Il y a la possibilité d'effectuer un contrat de maintenance semestriel et nous pouvons effectuer le déplacement une fois par trimestre pour vérifier le bon fonctionnement du système. Ce contrat peut aussi comporter les mises à jour du logiciel.

#### 7) Configuration requise

Deluxe Compta  $\mathbb{R}$  v2002 à besoin d'un ordinateur ayant au minimum la configuration suivante :

- Processeur
- Mémoire
- Espace disque
- Lecteur CD-ROM
- Ecran
- *Résolution graphique*
- Lecteur de sauvegarde
- Système d'exploitation

- : Pentium MMX 166 MHz
- : 32 Mo RAM
- : 10 Mo
- : Compatible avec les CD-ROM gravé
- :15 ''
- : 800x600 à 16 bits
- : Lecteur de disquette  $3^{\prime\prime}/_{2}$
- : Windows 95, 98, NT 4, 2000

*Veuillez visiter notre site web : <u>www.deluxe-informatique.com</u> vous y trouverez plusieurs informations concernant notre société.*